## **SAMSUNG** Galaxy Watch3

# User manual

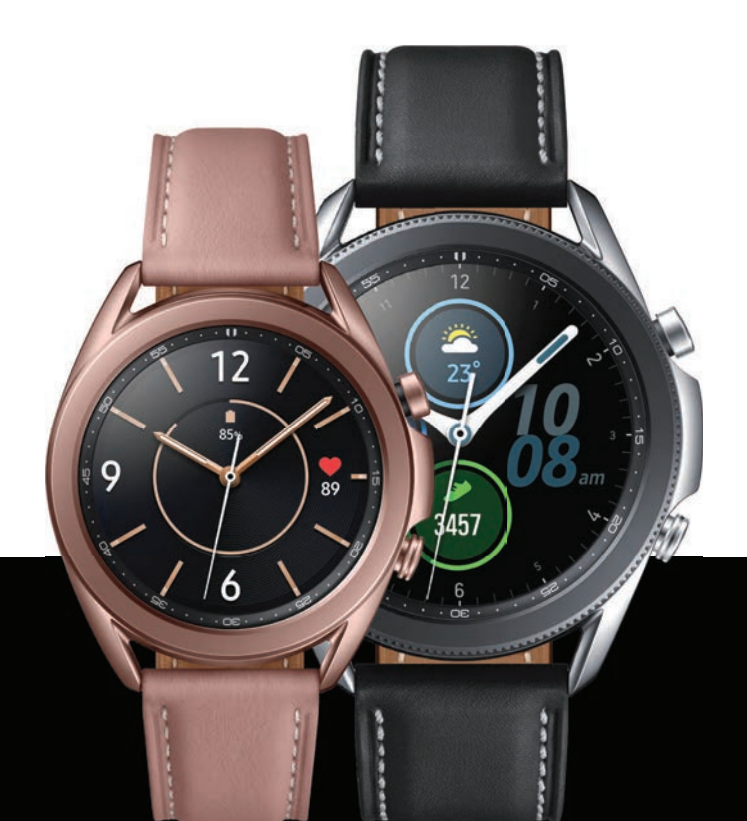

# Contents

## **Getting started**

Device Layout: LTE model | Bluetooth model

Set up your device: Charge the battery | Wireless PowerShare

Start using your device: Turn on your device | Activation | Galaxy Wearable app | Lock or unlock your device | Home key settings | Navigation | Change the watch face | Quick panel | Notifications | Water lock mode | Do not disturb | Goodnight mode | Theater mode | Daily briefing | Enter text

## Apps

Navigate the apps screen | Messages | Phone | Contacts | Bixby | Samsung Health | Weather | Calendar | Galaxy Store | Samsung Pay | Reminder | Microsoft Outlook | Music | Gallery | Find My Phone | Alarm | World clock | Timer | Stopwatch | Spotify | PPT Controller | Voice Recorder

## Settings

Connections: Bluetooth | Mobile networks | Wi-Fi | NFC | Disconnection alerts | Airplane mode | Connect to a new phone

Sound and vibration: Sound mode | Ringtone | Notification sound | Volume | Ringtone vibration | Notification vibration | Vibration intensity | Long vibration | System sounds | Vibration feedback

Display: Adjust screen brightness | Set the screen timeout | Show last app | Background style | Font style | Show charging info

Device maintenance: Date and time | Power saving mode | Watch only mode | Optimize battery | Related settings | Reset the Watch | Location

Lockscreen and security: Set a screen lock | Permission manager

Accessibility: Screen Reader | Visibility enhancements | Hearing enhancements | Advanced settings | Text to speech

Other: Screen wake-up | Touch sensitivity | Watch status | Watch info

## Learn More

Videos | Tips | Samsung Care | Talk to an agent

## Legal information

Samsung Knox | Maintaining water and dust resistance | Military Specification | Restricting children's access to your mobile device

LTE model

Bluetooth model

Set up your device

Start using your device

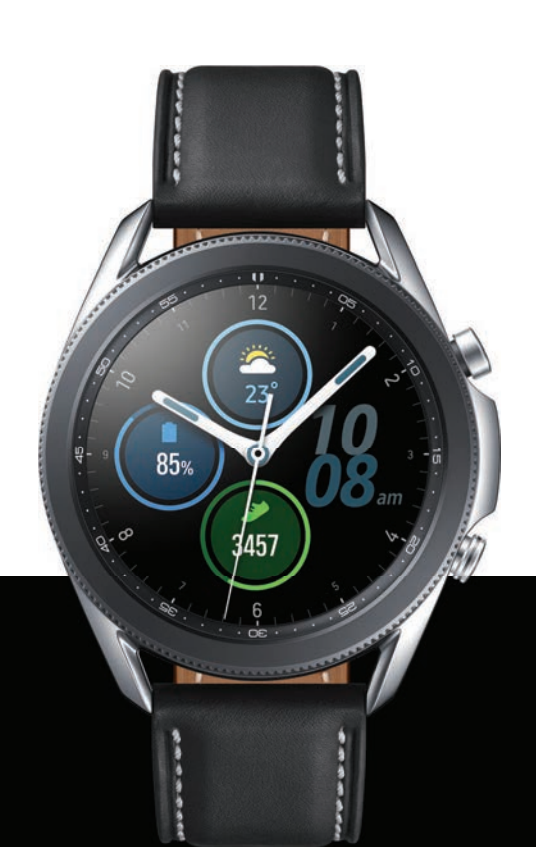

## LTE model

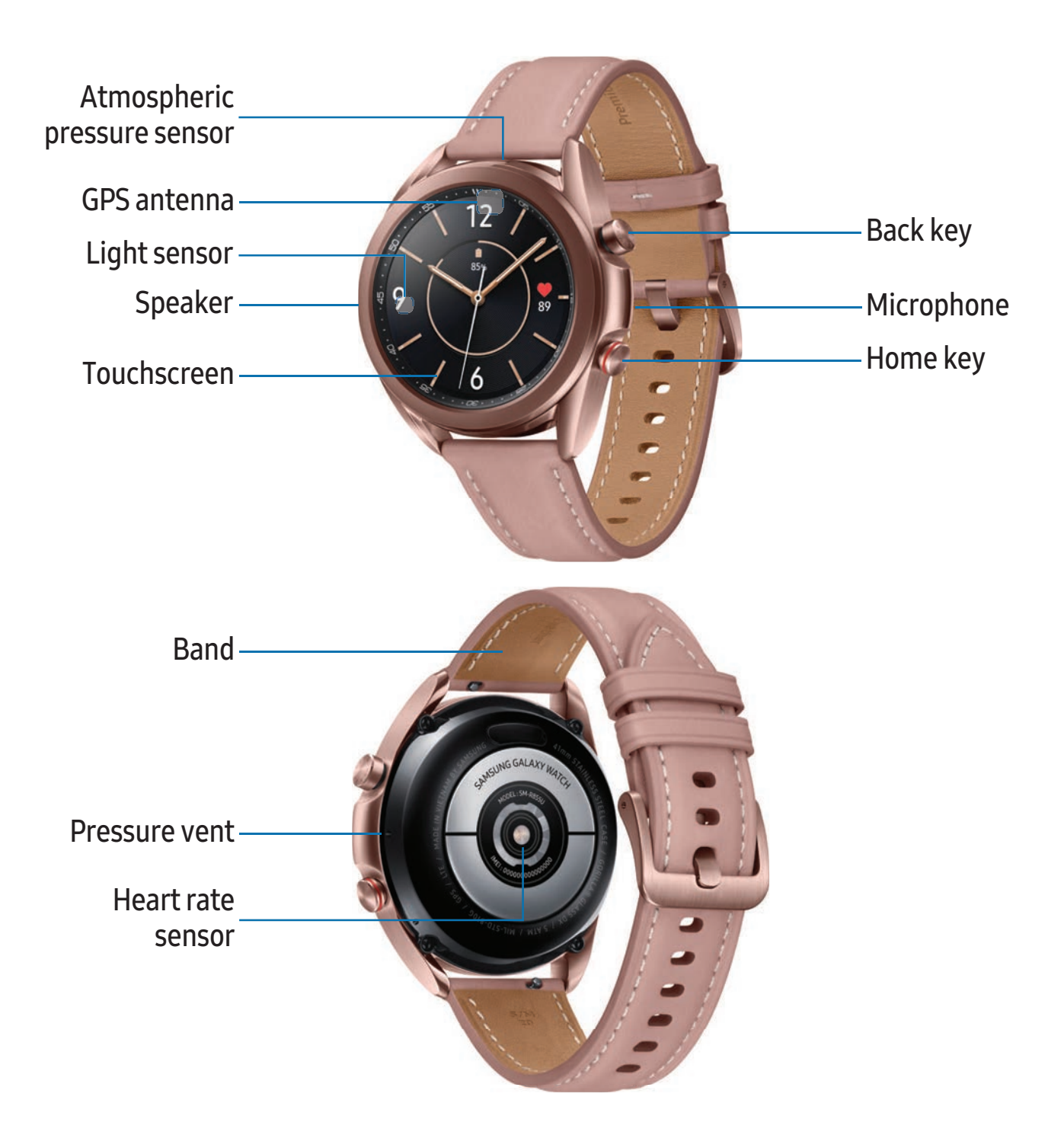

## **Bluetooth model**

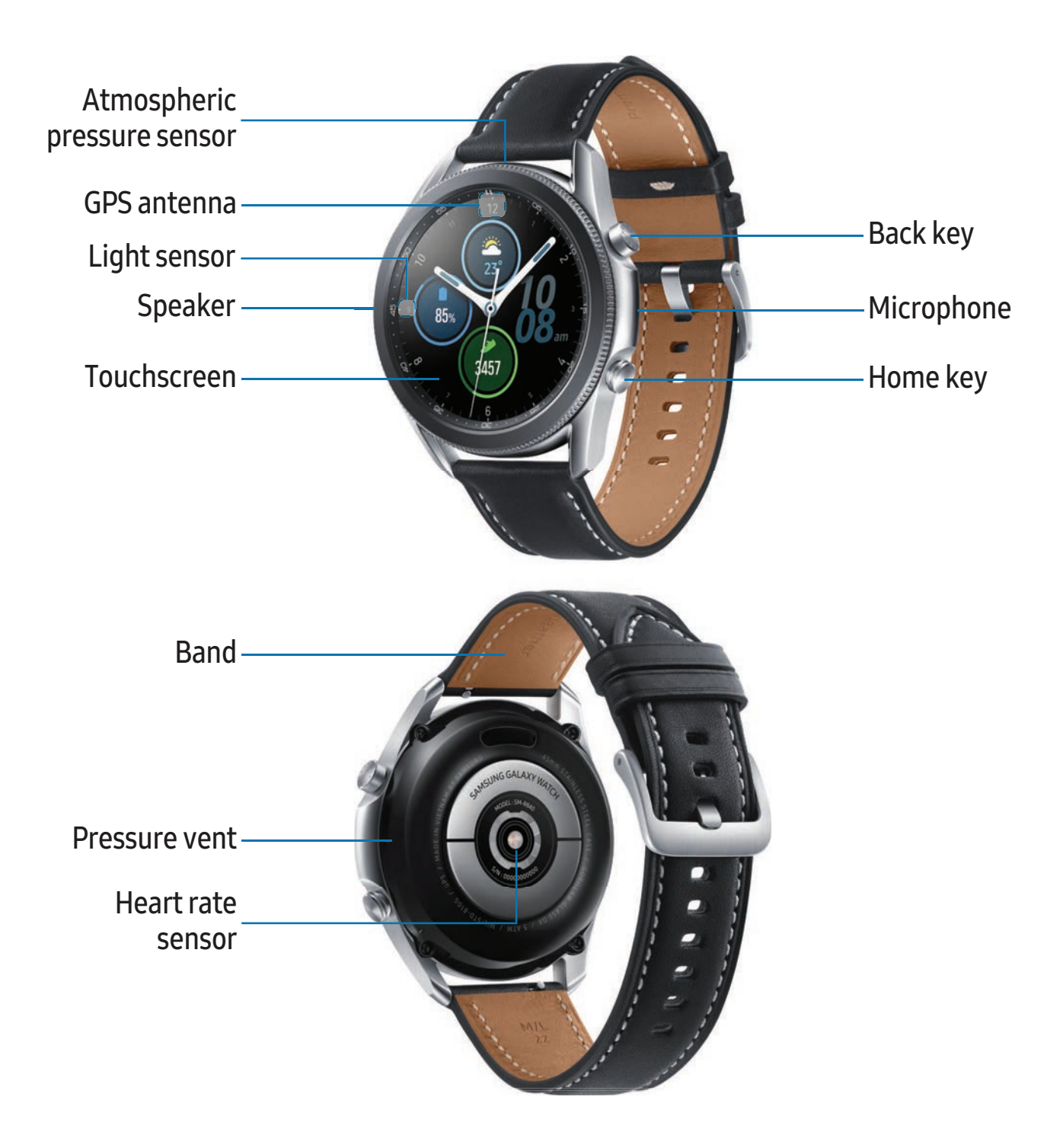

## Set up your device

Charge the battery | Wireless PowerShare

Learn more about your device hardware, assembling and charging, and how to get started using your new device.

**CAUTION** Do not insert sharp objects into the atmospheric pressure sensor, the pressure vent, speaker, or the microphone. Inner components of the watch may be damaged along with the water-resistance feature.

## Charge the battery

Your device is powered by a rechargeable battery.

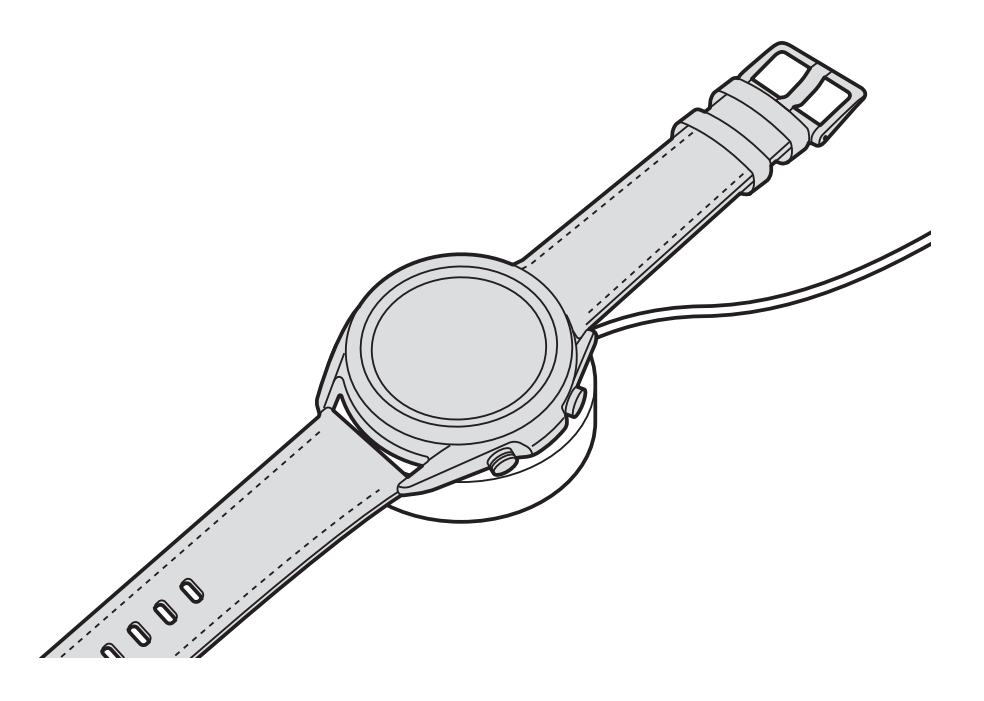

- 1. Connect the wireless charger to a USB charging port.
- 2. Place the watch onto the wireless charger, aligning the center of your watch with the center of the wireless charger.
- 3. After fully charging, disconnect the watch from the wireless charger.

**CAUTION** The charging head for plugging the USB cable into a wall outlet is not included. Use only Samsung charging devices rated with an output voltage of 5v and an output current of over 150mA (sold separately). Samsung accessories are designed for your device to maximize battery life. Using other accessories may void your warranty and may cause damage.

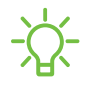

- NOTE Prevent the USB charger port and the small end of the charger cable from coming into contact with conductive materials, such as liquids, dust, metal powders, and pencil leads.

While charging, the device and the charger may become hot. This does not affect the device's lifespan or performance and is in the device's normal range of operation.

Remove the device from the charger and wait for the device to cool down. For more information, visit https://www.samsung.com/us/support/answer/ANS00076952.

-X NOTE Do not disassemble, modify, or repair your device. Placing objects, such as magnetic stripe cards, including credit cards, phone cards, passbooks, and boarding passes, next to the device or charger may cause damage from the charger or device's magnetic field.

## Wireless PowerShare

Wirelessly charge your device using a supported Samsung smartphone. Some features are not available while sharing power.

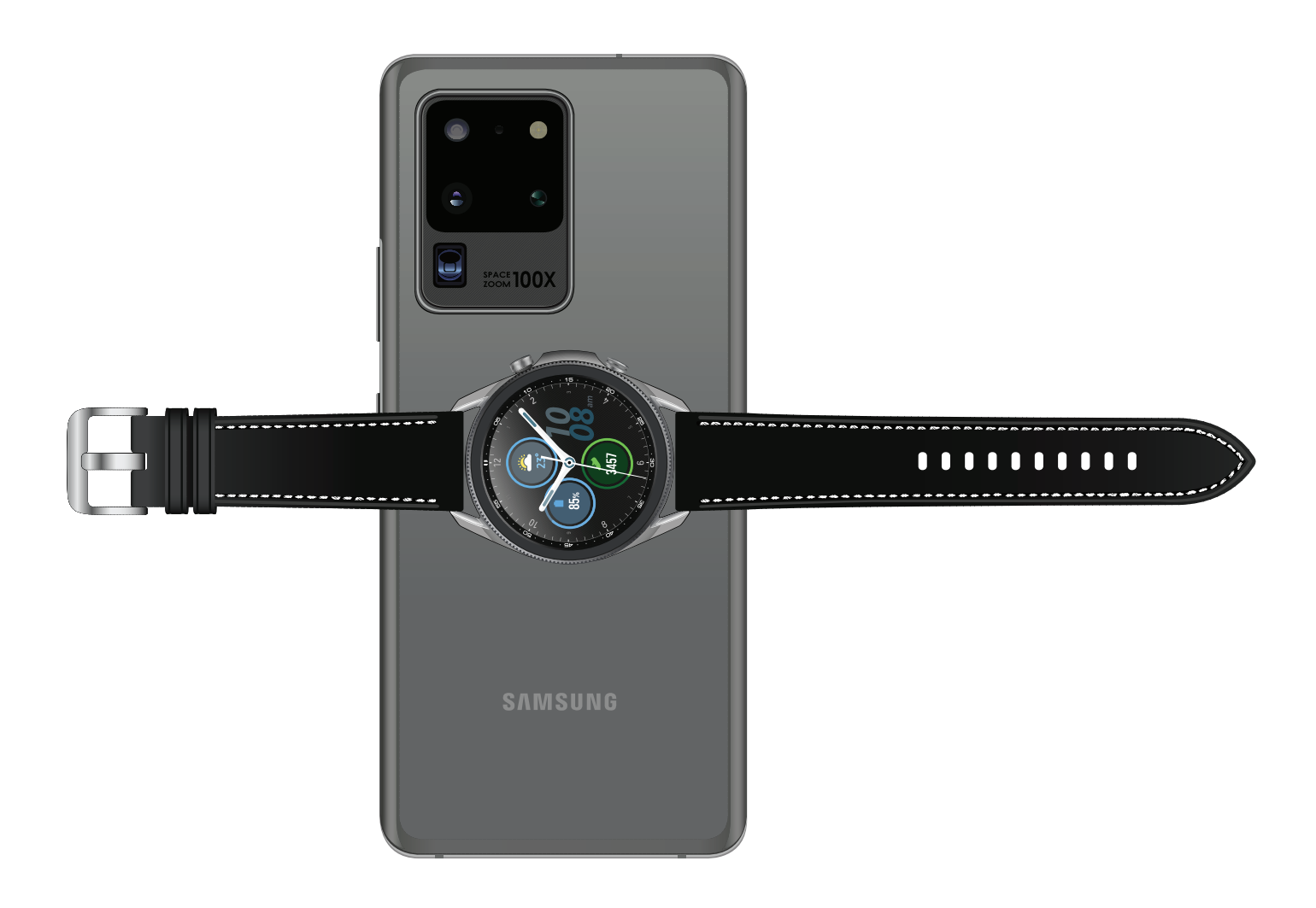

- 1. From the smartphone, open the Notification panel and, tap 🕒 Wireless PowerShare to enable this feature.
- 2. With the smartphone face down, place the device on the back of the smartphone to charge. A notification sound or vibration occurs when charging begins.

->>> NOTE Wireless PowerShare works with most Qi-Certified devices. Requires minimum 30% battery to share. Speed and power efficiency of charge varies by device. May not work with some accessories, covers, or other manufacturer's devices. If you have trouble connecting or charging is slow, remove any cover from each device. May affect call reception or data services, depending on your network environment.

For best results when using Wireless PowerShare, please note:

- Remove any accessories or cover before using the feature. Depending on the type of accessory or cover, Wireless PowerShare may not work properly.
- The location of the wireless charging coil may vary by device, so you may need to adjust the placement to make a connection. When charging starts, a notification or vibration will occur, so the notification will help you know you've made a connection.
- Call reception or data services may be affected, depending on your network environment.
- Charging speed or efficiency can vary depending on device condition or surrounding environment.
- Do not use headphones.

## Wear the Watch

Wrap the watch firmly around your lower arm just above your wrist as shown below. Do not fasten the watch too tightly.

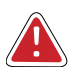

**WARNING** Wear the device correctly. If you feel discomfort while using the device, stop using it. If your device becomes hot, please remove it until it cools.

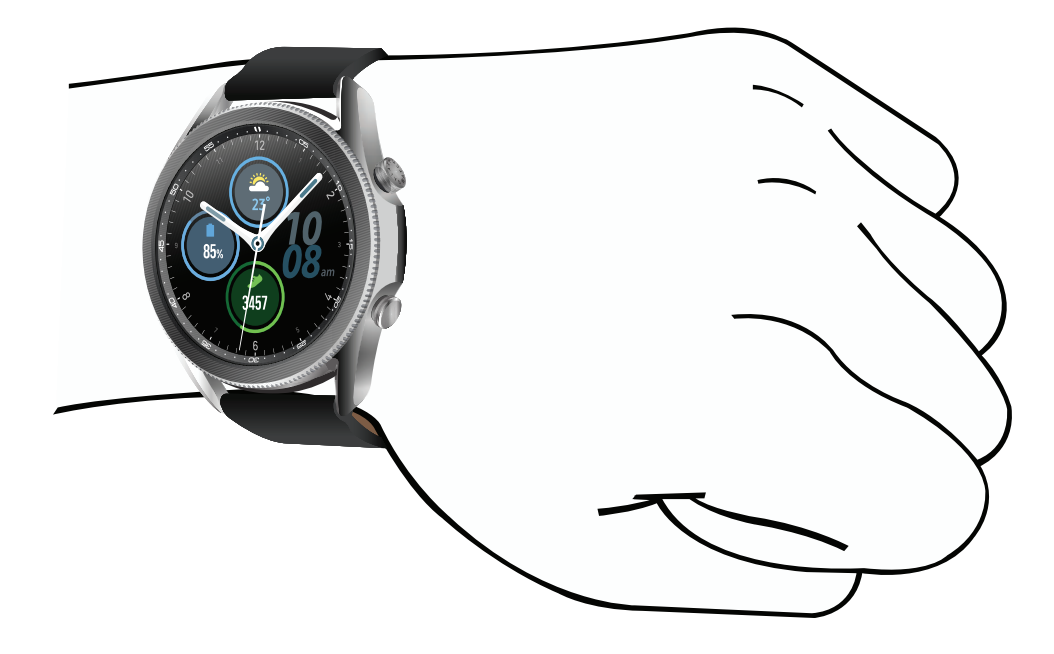

- 1. Open the buckle and place the strap around your wrist.
- 2. Fit the strap to your wrist, insert the pin into an adjustment hole, and then secure the buckle to close it.

## Strap tips and precautions

- Some people may experience discomfort when wearing the watch for prolonged periods.
- If you have sensitive skin or fasten the watch too tightly, you may feel some discomfort.
- Do not expose the straps to very wet conditions. Wet straps can cause skin irritations. Dry the straps first. If you experience skin irritation when wearing the watch, stop wearing it and consult a physician.

#### Replace the strap

Detach the strap from the watch to replace it with a new one.

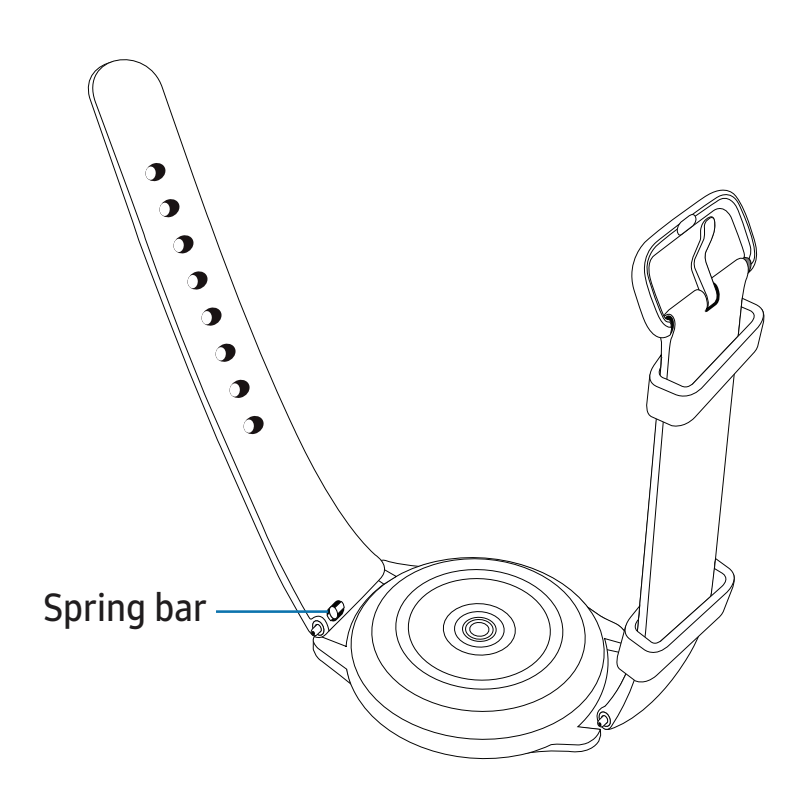

To remove the strap:

• Slide the strap's spring bar inward and pull the strap away from the watch.

To replace the strap:

- 1. Insert one end of the spring bar into the hole on the side of the watch.
- 2. Slide the other spring bar inward, and release it once the strap is in place.

#### Adjust the titanium strap

You can make the titanium strap longer or shorter for a better fit.

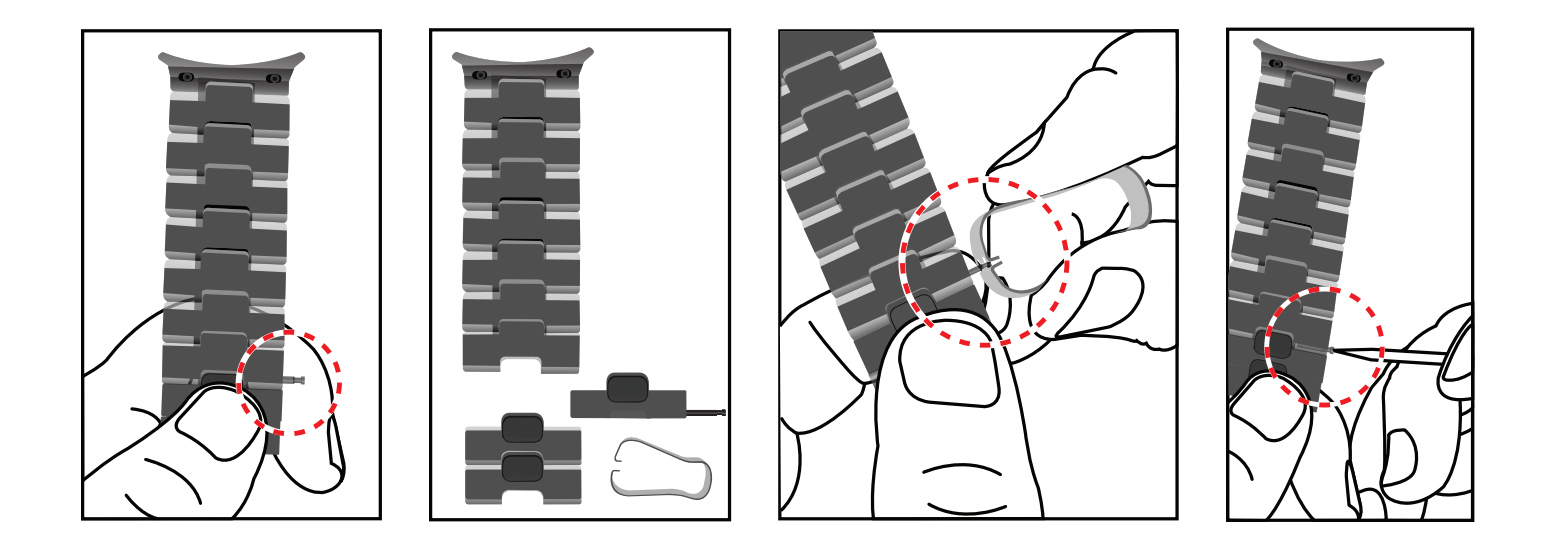

- 1. Press the button on the strap. The pin will pop out.
- 2. Use the provided tool to remove the pin.
- 3. Remove or add links to adjust the strap to your desired length.
- 4. Replace the pin using a small object, such as a toothpick.

## Start using your device

Turn on your device | Activation | Galaxy Wearable app | Lock or unlock your device | Home key settings | Navigation | Change the watch face | Quick panel | Notifications | Water lock mode | Do not disturb | Goodnight mode | Theater mode | Daily briefing | Enter text

## Turn on your device

Use the Home key to turn your watch on or off.

- Press and hold the Home key.
  - To turn the watch off, swipe down from the top of the watch screen to open the Quick panel, and tap () > Power off.

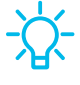

C- TIP To restart the watch, press and hold the Home and Back keys for more than seven seconds.

## **Activation**

The Noblesse (R845U and R855U) are 4G LTE-enabled. Get texts, alerts, make and receive calls, even when you leave your phone behind.

Consult your service provider for more information about activation.

## **Galaxy Wearable app**

To connect your watch to a smartphone, install the Galaxy Wearable app on the smartphone. You can download the app from the Galaxy Store or the Google Play<sup>™</sup> store.

Galaxy Wearable is compatible with select devices using Android 5.0 and later with at least 1.5 GB RAM. Supported devices may vary by carrier and device. Some features may not be available. For best results, connect with compatible Samsung Galaxy devices. Visit samsung.com/us/support/owners/app/galaxy-wearable-watch for a list of compatible smartphones.

### Connect the watch to a smartphone

Turn on the watch before connecting to your phone.

- 1. From the Apps screen of the smartphone, tap we Galaxy Wearable. If necessary, update the app to the latest version.
- 2. Tap Get started and select your device.
- 3. When the Bluetooth<sup>®</sup> pairing request window is displayed, confirm the passkeys displayed on your watch and smartphone match, and then tap  $\bigcirc$  OK.
- 4. Follow the prompts to complete the connection.

When the devices are connected, a tutorial is displayed on the watch's screen. Follow the prompts to the learn basic controls.

### Back up data

The watch can only be connected to one smartphone at a time. When you connect the watch to a new smartphone, the watch automatically resets and all data is removed from its memory. Make sure you back up any important data stored on your watch.

- 1. From we Galaxy Wearable, tap the Home tab.
- 2. Tap Account and backup > Back up data.

#### **Remote connection**

Set the watch to remotely connect to the smartphone when a Bluetooth connection between the devices is not available. With this connection, you can still receive notifications from your smartphone. The watch and smartphone must be connected to the same Wi-Fi<sup>®</sup> network in order to receive notifications and calls.

To enable or disable this feature:

- 1. From 🔤 Galaxy Wearable, tap the Home tab.
- 2. Tap Account and backup > Remote connection.

#### Disconnect

- 1. From 🥌 Galaxy Wearable, tap the Home tab.
- 2. Tap Menu > Disconnect.

## Lock or unlock your device

By default your screen is not locked. You can use the screen lock feature to secure your device. See Set a screen lock.

When enabled, your watch locks when you remove it from your wrist or when the screen times out while you are wearing it.

To lock the watch:

• Cover the screen with your palm.

To unlock the watch:

- Press any key to turn on the watch screen.
  - If you have a lock screen enabled, press any key to enter your pattern or pin and unlock the watch.

## Home key settings

You can customize the shortcuts assigned to the Home key.

#### **Double press**

Choose which feature is launched when the Home key is pressed twice. By default this option is set to open the Recent apps list.

- 1. From (③ Settings, tap Advanced > Home key.
- 2. Tap **Double press**, and choose a shortcut to enable it.

#### Press and hold

Choose which feature is launched when you press and hold the Home key. By default this option is set to wake Bixby.

- 1. From (i) Settings, tap Advanced > Home key.
- 2. Tap Press and hold, and choose a shortcut to enable it.

## Navigation

The touchscreen responds best to a light touch from the pad of your finger. Using excessive force or a metallic object on the touchscreen may damage the tempered glass surface and void the warranty.

#### Тар

Lightly tap the screen to launch an app or select a menu item.

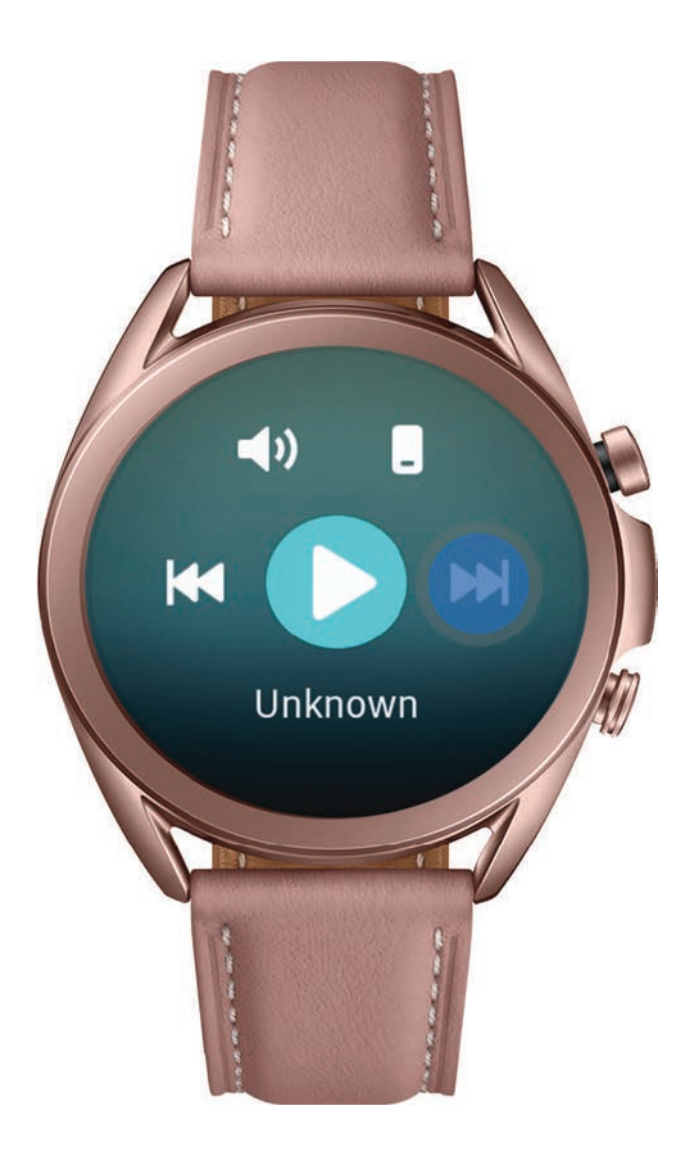

#### Swipe

Lightly drag your finger vertically or horizontally across the screen to view panels.

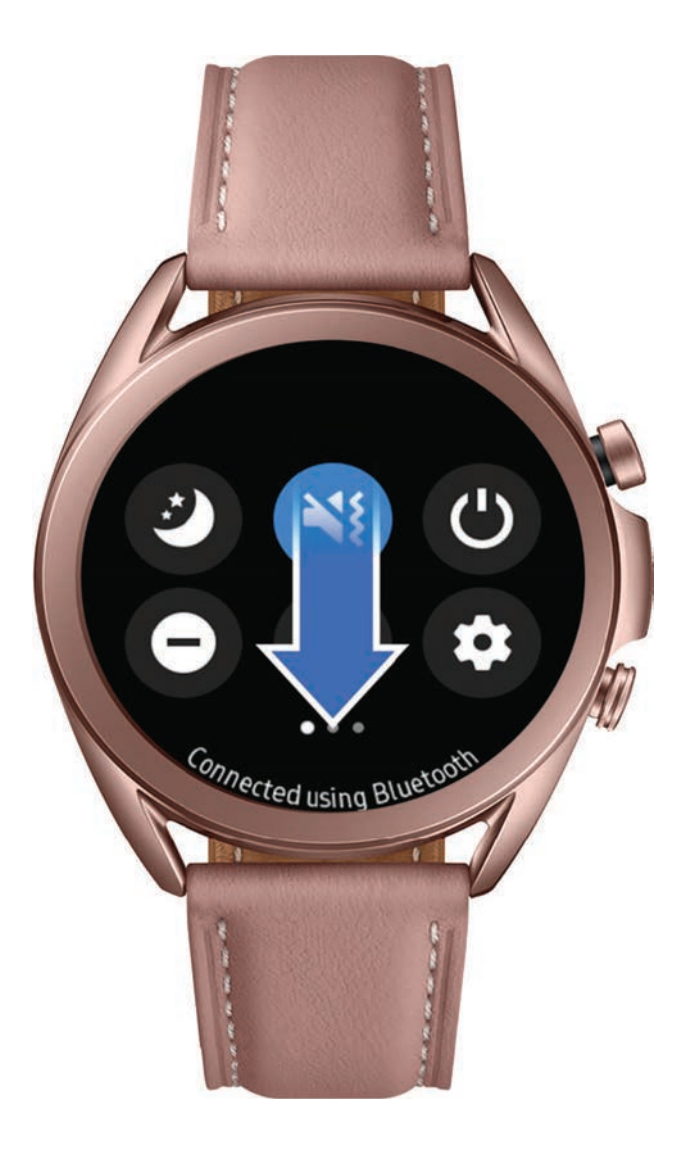

#### Drag

Touch and hold an item, and then move it to a new location.

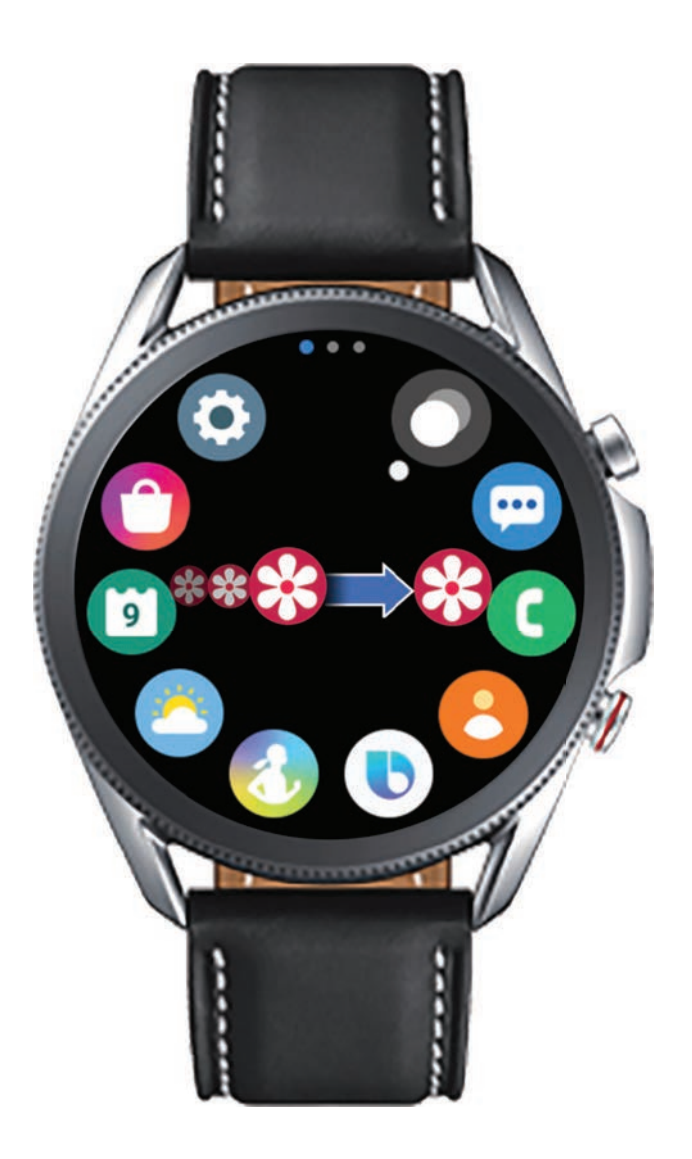

#### Rotate

Lightly press and drag your finger clockwise or counterclockwise using the digital bezel on the edge of the screen to move through a list.

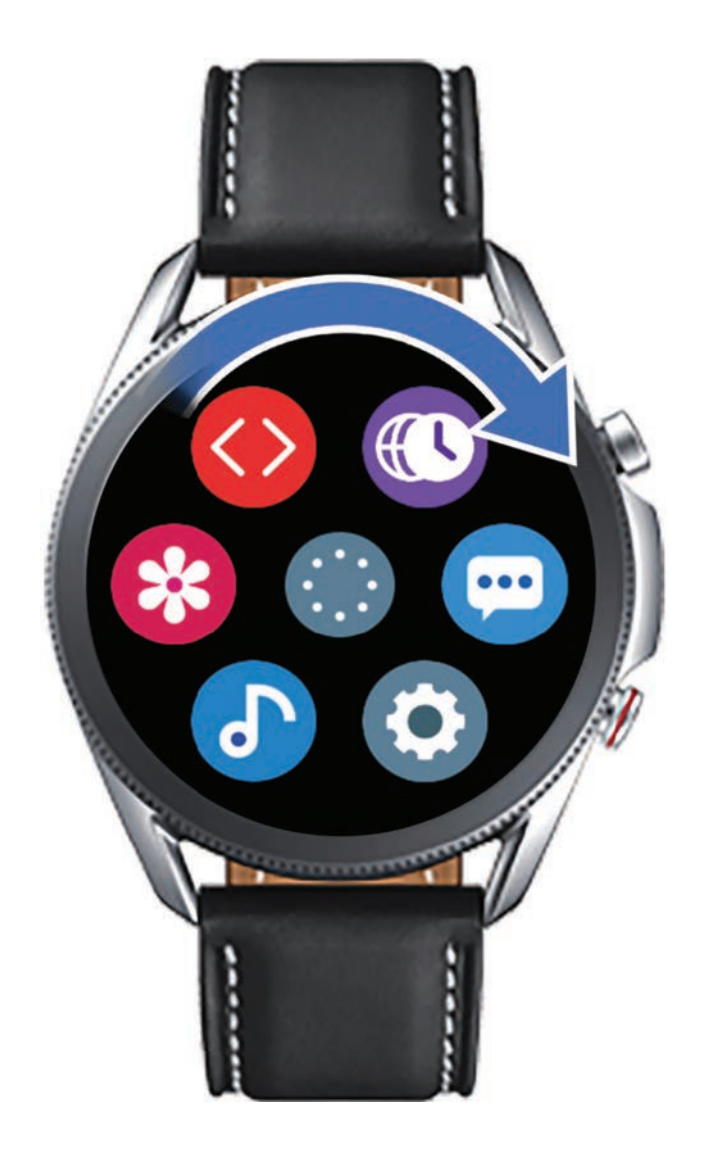

## Change the watch face

From the smartphone:

- 1. From we Galaxy Wearable, tap the Watch faces tab.
- 2. Tap a watch face.
- 3. Tap **Customize** to select a background and items to display on the watch face.

From the watch:

• Touch and hold the watch face. Swipe left or right to choose a new style.

## Watch face settings

Customize the watch face style, order, and notifications.

- From 📀 Settings, tap Watch faces. The following options are available:
  - Select watch face: Select a watch face type.
  - Watch always on: Set the watch to display the time when the screen is turned off.
  - Watch face order: Display the most recent watch face or create a custom order.
  - Notification indicator: Enable or disable the notification indicator.
  - Show status: Indicators are icons that show the current status of your watch on the watch face.
  - **Ongoing icons**: Show icons for ongoing events such as a workout or voice memo.

### Widgets

You can instantly check your health and activity information and view app information, such as weather and schedules, for some connected mobile devices.

#### Add Widgets

To add more widgets on the Home screen:

- 1. Swipe to the end of the Widget screens, and tap Add widget.
- 2. Select a widget.

The selected widget is displayed in a new panel.

#### Move Widgets

• Touch and hold a widget and then drag it to the desired location.

#### **Remove Widgets**

• Touch and hold a widget, and then tap — Remove.

## **Quick panel**

Instead of navigating through the Settings menu, you can access commonly used settings through the Quick panel, where you can also view the Status bar.

- Swipe down from the top of the watch screen to open the Quick panel.
  - Tap a quick setting to open it.
  - Touch and hold a quick setting to edit the placement, remove a setting, or add a new setting.

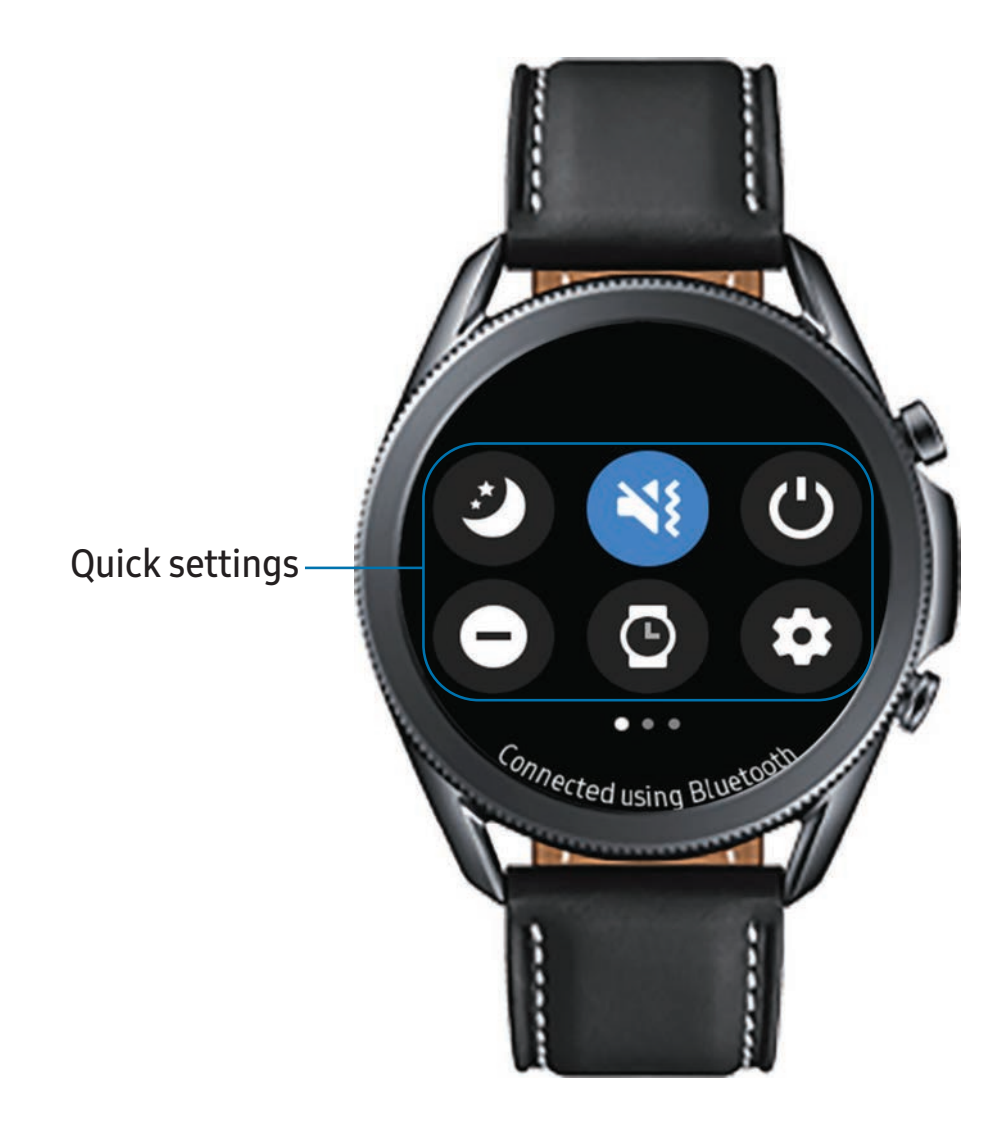

#### Status bar

Indicator icons display at the top of the screen in the Status bar. Swipe down from the top of the watch screen to view the Status bar.

#### Indicator icons

- Battery full
- Bluetooth connected
- Bluetooth enabled, but not connected
- 🛜 Wi-Fi connected
- LTE network connected (LTE model only)
- Signal strength (LTE model only)

## Notifications

Stay up to date with events, notifications, and messages from your smartphone. When you receive a notification, information about the notification, such as its type, is displayed on the screen while the watch is vibrating.

• From the watch screen, swipe right and tap a notification to view details.

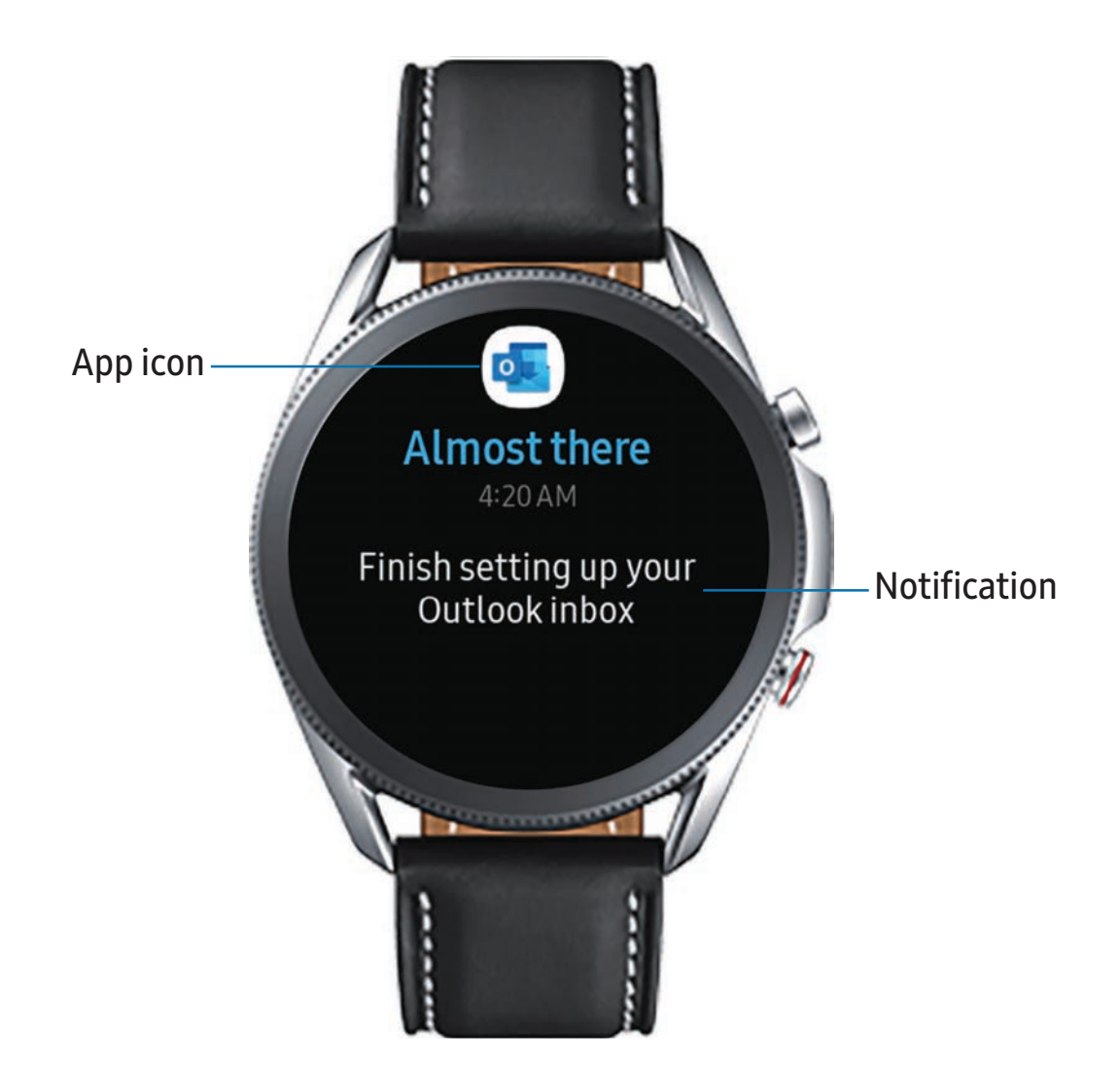

## View a list of notifications for each app

You can view a list of notifications from the same app.

- 1. From the watch screen, swipe right to view notifications.
- 2. Tap the number at the bottom of the notification.

## **Clear all notifications**

Instead of individually clearing notifications, you can clear all notifications at once.

- 1. From the watch screen, swipe right to view notifications.
- 2. Swipe right until you reach the end of the notifications screens, and then tap **Clear all**.

## **Block notifications**

You can choose to block notifications from some apps. Not all apps support Block notifications.

- 1. From the watch screen, swipe right to view notifications.
- 2. Tap a notification from the app that you want to block, and tap again to view the details.
- 3. Tap More options > Block notifications.

## Notification settings

Change settings for the notification feature.

- From the Apps screen of the smartphone, tap we Galaxy Wearable > Home tab > Notifications.
- 2. Tap 🧲 to activate it, and then tap to select items:
  - Show only while wearing: Show notifications on your watch only while it is being worn.
  - Show while using phone: Show notifications from your phone on your watch while you are using your phone.
  - Turn on for new apps: Automatically turn on notifications for newly installed apps.

## Water lock mode

You can use Water lock mode to exercise in the water. While in Water lock mode, touchscreen, wake-up gestures, and watch always on will be disabled.

- 1. Swipe down from the top of the watch to open the Quick settings panel.
- 2. Tap () to put the watch in Water lock mode.

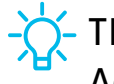

- TIP You can also enable Water lock mode from the Setting menu. From Advanced, tap Water lock. Tap () to enable.

## Exit water lock mode

- 1. Press and hold the **Home** key for two seconds to turn off the mode. The watch will make sounds to eject water from the speaker.
- 2. Press the **Home** key to stop the sound.
- 3. Shake the watch to remove any water from the pressure sensor.

## Eject water

You can use the eject water feature to help clear out water from your watch. The watch will make sounds to help eject water from the speaker.

- 1. From ( Settings, tap Advanced > Water lock.
- 2. Tap Eject water with sound > Play sound.

## Do not disturb

Use these options to determine block out time where notifications are turned off, and during which time periods you want to enter this mode.

- From (3) Settings, tap Advanced > Do not disturb, and tap (1) to enable an option:
  - Turn on now: Enable this option and set the time period.
  - Sync Do not disturb: Match Do not disturb settings on your phone and watch.

- TIP You can also access Do not disturb from Quick settings. Swipe down from the top of the watch, and tap **Do not disturb**.

## Goodnight mode

Goodnight mutes all alerts, except for alarms and notifications. This keeps the screen off and mutes most sounds while you sleep.

- 1. Swipe down from the top of the watch to open the Quick settings panel.
- 2. Tap 🕑 to put the watch in Goodnight mode.

**G**- TIP You can also access Goodnight mode from the Settings menu. From **Advanced**, tap **Goodnight mode**. Tap **(**) to enable.

## Theater mode

Theater mode keeps the screen turned off and silences all sounds.

- 1. Swipe down from the top of the watch to open the Quick settings panel.
- 2. Tap 🕋 to put the watch in Theater mode.

TIP You can also access Theater mode from the Settings, tap Advanced > Theater mode, and tap () to enable this feature.

## Daily briefing

Receive morning and evening summaries of your schedule, health information, and reminders.

- From (③ Settings, tap Advanced > Daily briefing, and tap an option:
  - Set briefing times: Manually set up when you will receive briefings.
  - Help: Tap to view help information on this feature.

## **Enter text**

Text can be entered by speaking or by using a keyboard.

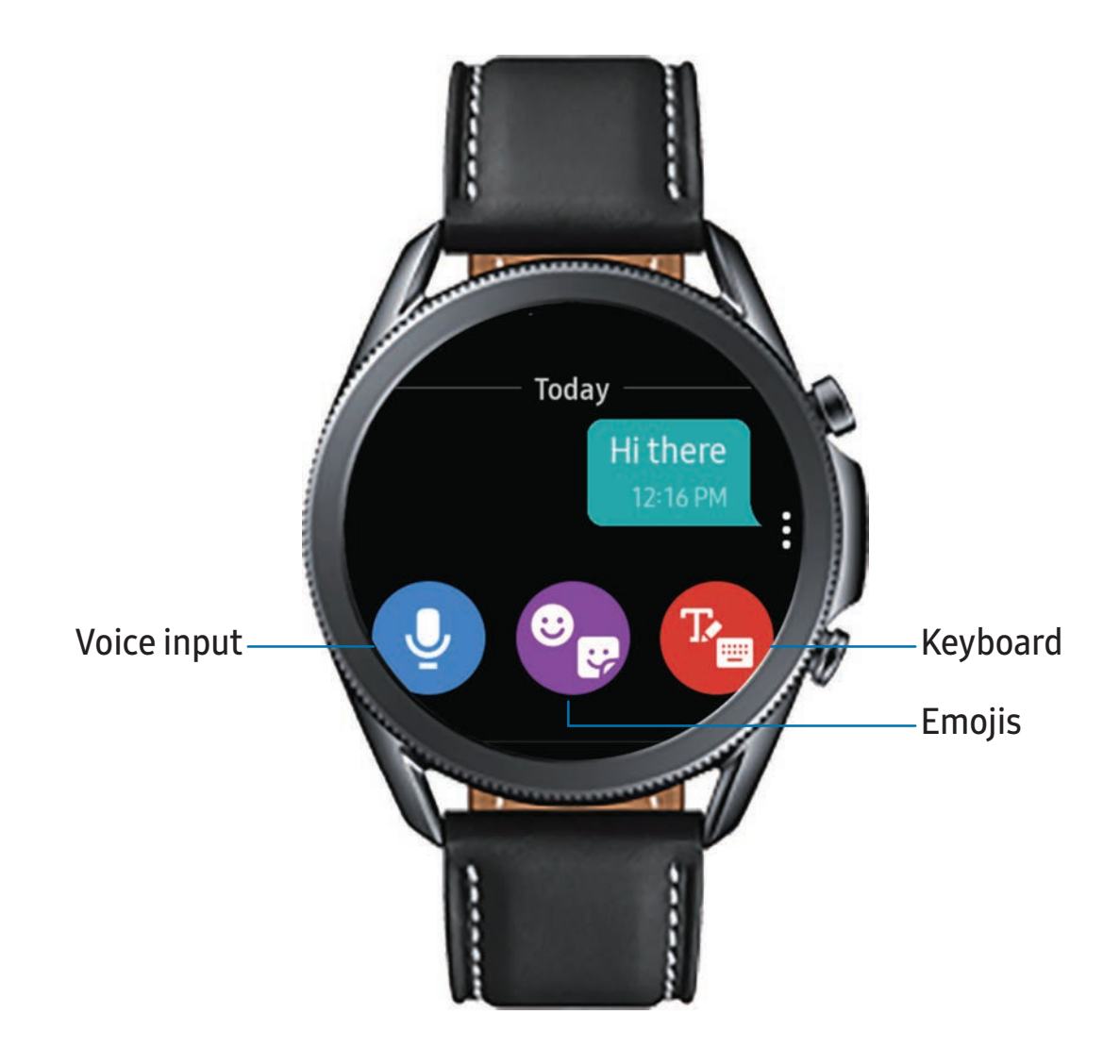

#### Default keyboard

Select a default keyboard type for text input.

 From ③ Settings, tap General > Input > Default keyboard and select your default keyboard.

## Voice input

Instead of typing your text, you can speak it.

- Tap O Voice input and speak the message you want to enter. Tap Send when you are finished.
  - Tap More options > Input languages to change the language. Voice input is not supported in some languages.

## Emojis

You can add emojis to your message.

- Tap 💽 Emojis, and choose an emoji.
  - To insert stickers and bitmojis, tap 😳 Stickers.

## Keyboard

Use the keyboard to enter your message.

 Tap B Keyboard, and then use your finger to write text, or swipe right to view the keyboard mode options.

#### Keyboard settings

Change the Samsung keyboard settings.

- From ③ Settings, tap General > Input > Keyboard settings, and tap options to customize:
  - Input languages: Select languages for text input.
  - Handwriting: Enable handwriting mode.
  - Smart typing: Customize features like predictive text, auto capitalize, and auto punctuate.
  - Key-tap feedback: Set the watch to vibrate when you tap a key on the keyboard.
  - Reset keyboard settings: Return your keyboard to the default settings.
  - Clear personalized data: Remove word predictions and other personalized data.

| Navigate the apps screen | Find My Phone  |
|--------------------------|----------------|
| Messages                 | Alarm          |
| Phone                    | World clock    |
| Contacts                 | Timer          |
| Bixby                    | Stopwatch      |
| Samsung Health           | Spotify        |
| Weather                  | PPT Controller |
| Calendar                 | Voice Recorder |
| Galaxy Store             |                |

Samsung Pay

Reminder

Microsoft Outlook

Music

Gallery

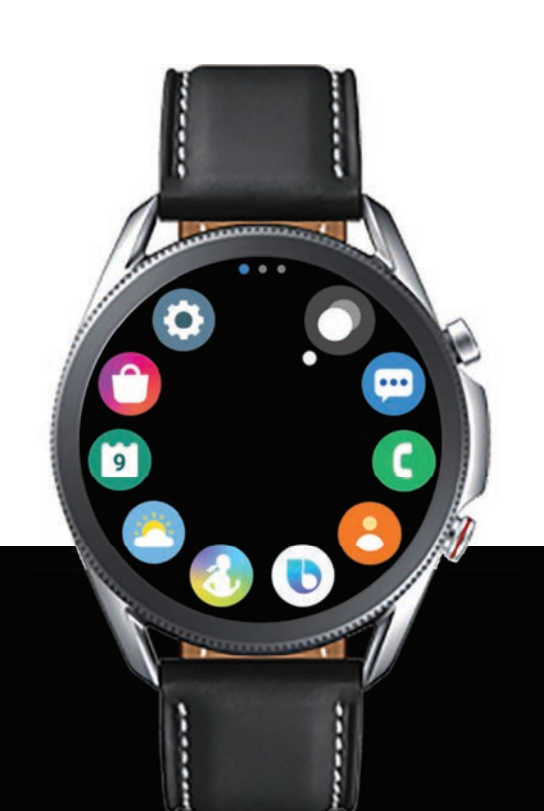

## Navigate the apps screen

#### Hide apps | Uninstall apps | Apps Settings

The Apps list displays all preloaded and downloaded apps. Apps can be downloaded from the Galaxy Store.

- From the watch screen, press the **Home** key to open the Apps screen.
  - To scroll through the list of apps, rotate the bezel.
  - To view other panels, swipe the screen to the left or right.
  - To view recently opened apps, tap O Recent apps.

## Hide apps

You can hide apps that you do not want to see on your watch.

- From Salaxy Wearable on your phone, tap the Home tab > Apps > Manage apps.
- Tap Hide next to the apps you do not want to see on your watch, then tap Save.

## **Uninstall apps**

Uninstall apps you have download.

- 1. From Apps on your watch, touch and hold an app.
- 2. Tap Uninstall. This option is not available for all apps.

## **Apps Settings**

Customize how apps are displayed on the Apps screen.

## App layout

Choose how to view your apps.

- From 📀 Settings, tap Apps > Layout, and choose an option:
  - Rotary view: Use the digital rotating bezel to quickly browse apps by rotating.
  - List view: Arrange the apps in a list.

#### Auto open apps

Set an app to launch without tapping the app. When the indicator icon hovers over an app, the app will be launched automatically.

From (③) Settings, tap Apps > Auto open apps to enable this feature.

#### Sort apps

Choose how to arrange the apps on the Apps screen.

- From ③ Settings, tap Apps > App order, and choose an option:
  - Most recent first: Recently used apps to appear first.
  - Custom: Arrange the apps to your preference.
    - From the Apps screen, touch and hold an app, and then drag it to the desired location.

## App permissions

Configure permissions for each installed app.

- 1. From Apps, tap 📀 Settings.
- 2. Tap Apps > Permissions.
- 3. Tap each feature to enable or disable permission to access or use the feature.

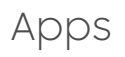

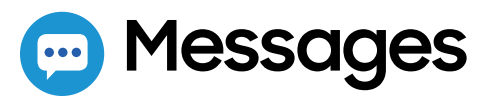

View messages and reply to or call the sender using the watch.

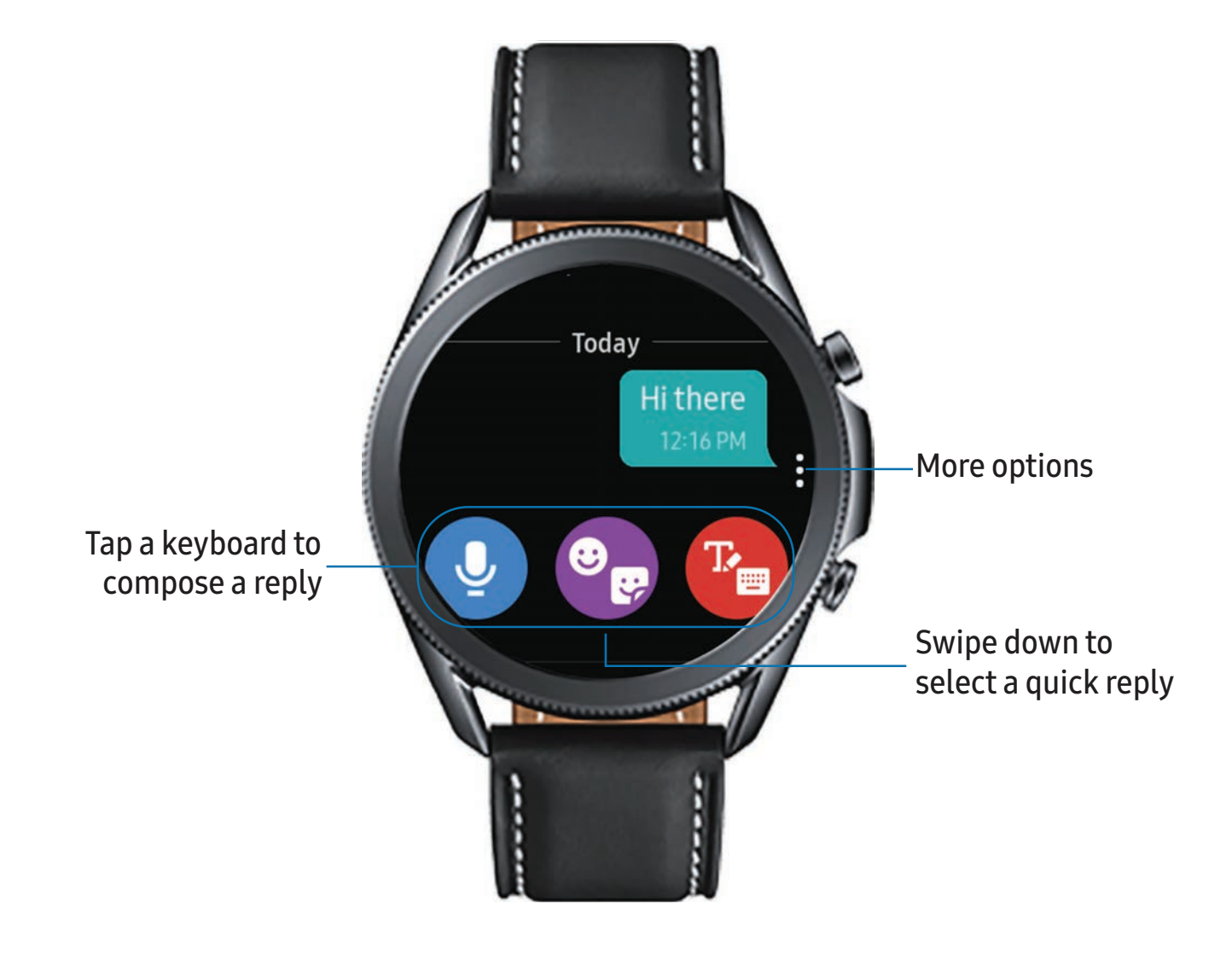

#### Send messages

Create and send messages from your watch.

- 1. From Apps, tap 💬 Messages > 💬 Compose.
- 2. Tap **Recipient** to enter a phone number, or **Contacts** to add a number you have saved.
- 3. Choose a keyboard or quick message to compose your message. Quick messages and emojis send automatically.
- 4. Tap Send.

#### Edit Quick messages

Edit or add templates used for replying to messages.

- 1. From we Galaxy Wearable, tap the Home tab > Apps.
- 2. Tap **Settings** next to Messages.
  - To edit a message, select it and edit the text.
  - To create additional templates, tap 🕂 Add.
  - To delete or rearrange messages, tap 📝 Edit.

#### Delete messages

Delete messages from your watch.

• Swipe to the right on the watch screen to open a message, then drag the message up to **T** Delete.

#### SOS messages

Send a message with your location to designated contacts when you are in an emergency situation.

Set up SOS messages:

- From we Galaxy Wearable, tap the Home tab > SOS.
  - Emergency contacts: Designate an emergency contact.
  - Make SOS calls to: Call you emergency contact in an emergency.
  - Send SOSes: Press the Home key quickly 3 times to send an SOS message.
  - Detect falls: Makes an SOS call and send an SOS message when a hard fall is detected.

TIP After you have set up SOS messages in the Galaxy Wearable app, you can enable SOS messages and Detect falls from the Settings menu on the watch. From Settings, tap Advanced > SOS to customize.

#### Send SOS messages:

• Press the Home key quickly three times to send an SOS message.

#### Message settings

Customize the Messages app.

- 1. From Apps, tap 💬 Messages.
- 2. Tap More options > Settings, and tap an option to customize:
  - Send as audio: Enable to send recordings instead of texts.
  - Blocked numbers and messages: View your blocked numbers and messages.
  - Emergency alerts: Enable and customize emergency alerts.
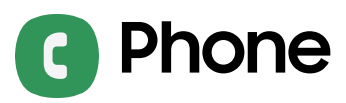

Make and answer calls on your phone from your watch.

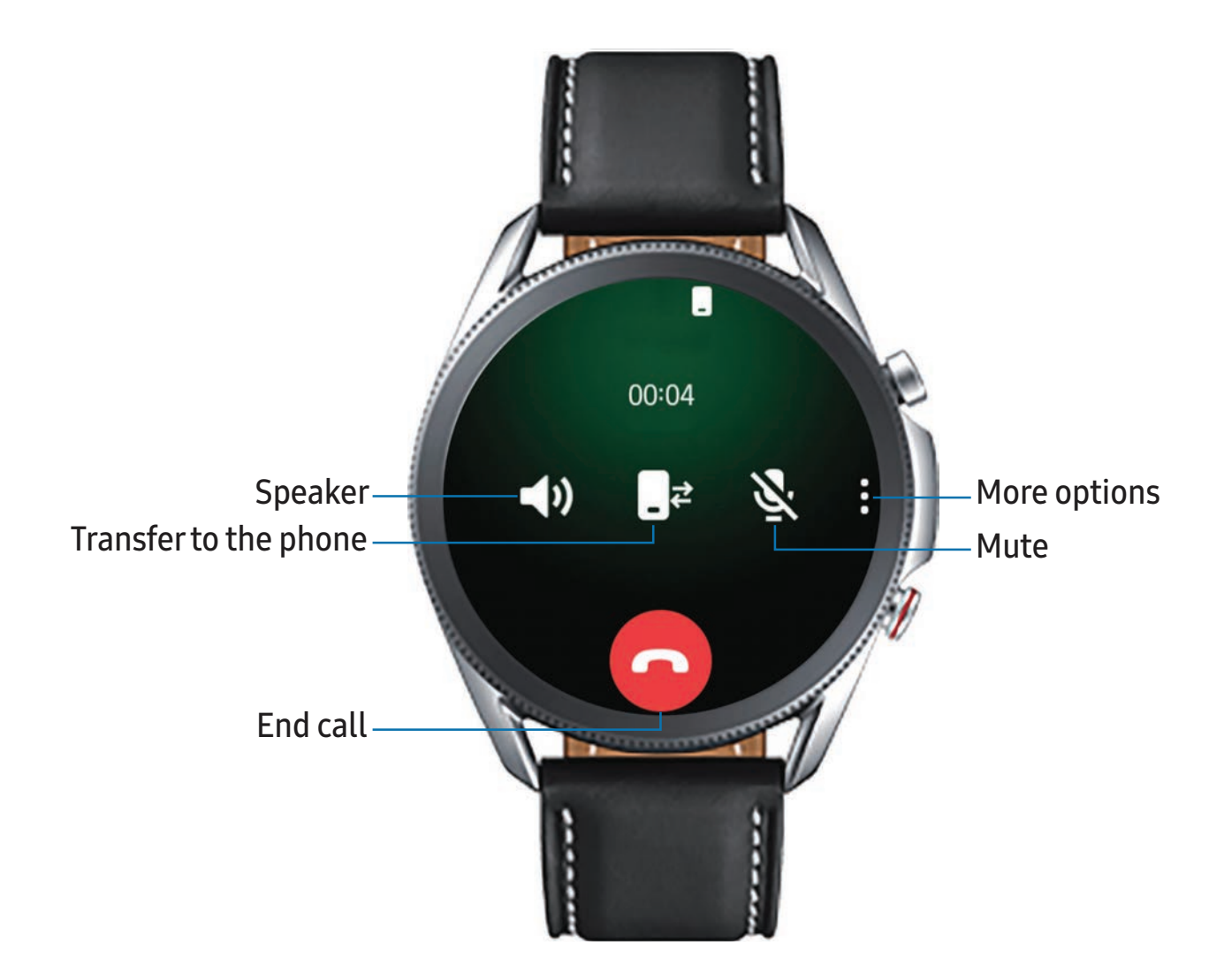

### Make a call

Make a call from your watch.

- 1. From Apps, tap **C** Phone.
- 2. Tap (III) Keypad and enter a number or tap 😑 Contacts and select a contact to call.
- 3. Tap 📞 Call.

```
Apps
```

### Answer a call

Answer incoming calls.

 On the incoming call screen, drag S Answer to the right to answer the call on your phone.

### Reject a call

Reject incoming calls.

Tap O Decline and drag it to the left to reject a call and send it to your voicemail.

### End a call

End a call from your watch.

• Tap 🔁 End when you are ready to end your call.

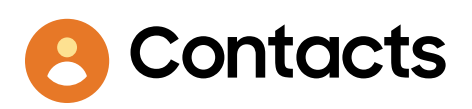

View your smartphone's contact list.

### Create a contact

You can search for a contact or scroll through the list to find one by name.

- 1. From the Apps screen, tap 😕 Contacts.
- 2. Tap 🔒 Add, and then enter the contact information.
- 3. Tap Save.

### Find a contact

You can search for a contact or scroll through the list to find one by name.

• From 🖰 Contacts, tap 🝳 Search, and then enter characters to find contacts that match.

### Call or message a contact

You can send a message or make a phone call from Contacts.

- From Contacts, tap the contact you want to connect with, and tap an option:
  - Call: Begin a phone call with the contact.
  - 💭 Message: Type a message to the contact.

## **Bixby**

Bixby is a voice service that helps you use your watch more conveniently. You can talk to Bixby to launch a function or provide you with information. To use Bixby, your mobile device must be connected to a Wi-Fi or mobile network, and you must sign in to your Samsung account.

- 1. From Apps, tap 🕒 Bixby.
- 2. Follow the prompts to set up Bixby.

### Use Bixby

To launch Bixby for voice commands:

Quickly press the Home key twice, or say "Hi Bixby."

### Enable voice launch

You can launch Bixby using your own voice command. You can only use this feature when the watch screen is turned on.

• From **b** Bixby, tap **\*** More options > Voice wake-up to enable this feature.

### Change the language

Change the speech recognition language.

From bixby, tap More options > Language, and then choose a language.

## 📀 Samsung Health

Samsung Health helps you manage your wellness and fitness. Set fitness goals and regularly record and check your progress.

When the watch is synced with the Samsung Health app, you can save and manage health-related data and receive useful information about your health every day.

Only your most recent activity records are stored on your watch. You can view previous data on the smartphone where the Samsung Health app is installed.

• From the Apps screen, tap 🚯 Samsung Health.

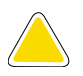

**CAUTION** The information gathered from this device, Samsung Health, or related software is not intended for use in the diagnosis of disease or other conditions, or in the cure, mitigation, treatment or prevention of disease.

The accuracy of the information and data provided by this device and its related software, including heart rate readings, may be affected by factors such as environmental conditions, skin condition, specific activity performed while using/wearing the device, settings of the device, user configuration/user-provided information, placement of the sensor on the body, and other end-user interactions. For more information on proper wear and use, visit samsung.com/us/heartratesensor.

### Before you start exercising

Although the Samsung Health application is a great companion to your exercise routine, it is always best to make sure you consult with your physician before beginning any exercise regimen. While moderate physical activity, such as brisk walking, is safe for most people, health experts suggest that you talk with your doctor before you start an exercise program, particularly if you have any of the following conditions:

• Heart disease; Asthma or lung disease; Diabetes, or liver or kidney disease; and Arthritis.

Before beginning your exercise regimen check with your doctor if you have symptoms suggestive of heart, lung, or other serious disease, such as:

- Pain or discomfort in your chest, neck, jaw, or arms during physical activity;
- Dizziness or loss of consciousness;
- Shortness of breath with mild exertion or at rest, or when lying down or going to bed;
- Ankle swelling, especially at night;
- A heart murmur or a rapid or pronounced heartbeat;
- Muscle pain when walking upstairs or up a hill that goes away when you rest.

It is recommended that before engaging in an exercise routine, you consult with your doctor or medical practitioner. If you are unsure of your health status, have several health problems, or are pregnant, you should speak with your doctor before starting a new exercise program.

### Steps

Your watch counts the number of steps you have taken and measures the distance traveled.

From Samsung Health, tap Steps to view a graph of your step count records.

To set your steps target:

- 1. From 🚯 Samsung Health, tap Steps.
- 2. Swipe up, tap 🔹 Settings, and then tap Step target.
- 3. Swipe up or down to set the target.
- 4. Tap Done.

### Exercise

Record your exercise information using Samsung Health's exercise feature.

- 1. From 🚯 Samsung Health, tap Exercise.
- 2. Tap Work out and swipe to an activity type.
  - If available, tap ••• to enter the exercise information.

Apps

- 3. Tap the activity to start monitoring your exercise. Your heart rate measurement will be displayed after you begin your exercise.
  - When you swipe right or left you can view exercise information, such as calories burned and current speed.
- 4. Press the **Back** key to pause the workout.
  - Press the **Back** key again to resume the workout.
  - Tap Finish to complete your workout and view your workout summary.
- 5. Swipe to and tap View log to see your workout log.

- NOTE Measured distance may differ from the actual distance due to uneven strides, walking in place, and pacing around.

### Auto workout tracking

The watch automatically recognizes workouts after 10 minutes of exercise and begins recording exercise information. If you stop exercise for more than one minute, then the auto workout tracking feature deactivates. You can view and enable or disable the exercises supported by the auto workout tracking feature.

- 1. From 🚯 Samsung Health, tap Settings.
- 2. Tap Workout detection > Activities to detect.
- 3. Tap an activity type to enable or disable auto workout tracking.

### Running coach

Set your watch to receive coaching messages for proper pacing while running.

- 1. From 🚯 Samsung Health, tap Exercise.
- 2. Tap Work out > Running coach to begin workout.
  - Tap ••• to adjust exercise information.

### Calories

View your record of calories burned during activities over the week.

- 1. From 🕢 Samsung Health, tap Calories.
- 2. Swipe up to view your calorie data.

### Sleep

Automatically track your sleep patterns.

- 1. From 🚯 Samsung Health, tap Sleep.
- 2. Swipe up to view your sleep data.

### Heart rate

Measure and record your heart rate. Take heart rate measurements when you are seated and relaxed.

- 1. From 🚯 Samsung Health, tap Heart rate.
- 2. Tap Measure to begin measuring your heart rate.
  - After a moment, your current heart rate is displayed on the screen.
- 3. Tap Tag to select a status tag for your measured heart rate.
  - The watch displays information about your heart rate in relation to your selected tag.

#### Track your heart rate and stress

The watch can be configured to automatically measure and track your heart rate and stress.

- 1. From 🚯 Samsung Health, tap Heart rate.
- 2. Swipe up, tap 🔹 HR and stress measurement, and select a measuring interval.
  - Measure continuously: The watch measures your heart rate and stress continuously, regardless of your movement.
  - Every 10 mins while still: The watch measures your heart rate every ten minutes when you are relaxed.
  - Manual measurement only: The watch measures your heart rate or stress only when you check it manually.
- 3. Tap **Help** to view help information for using the HR and stress measurement feature.

```
Apps
```

### Stress

Keep track of your stress. Breathing exercises are also available to help reduce stress.

- 1. From 🕢 Samsung Health, tap Stress.
- 2. Tap Measure to measure your current stress level.

#### **Breathing exercise**

Use the Breathe feature to help reduce stress.

- 1. From 🚯 Samsung Health, tap Stress.
- 2. After taking a stress measurement, the Breathe feature is available. Tap **Breathe** for the following options:
  - Start: Begin the breathing exercise.
  - **Settings**: Configure the following options:
    - Target: Adjust the target cycles per minute.
    - Inhale/Exhale: Adjust the time for inhaling and exhaling.
    - Vibration: Enable or disable vibration between inhale and exhale prompts.
    - Sound: Enable or disable sound for the breathing exercise.

### Food

Keep track of your calorie intake from food.

- 1. From 🚯 Samsung Health, tap Food.
- 2. Tap Add when you eat something to enter the following information:
  - Meal type: Enter the type of meal you had.
  - Cal: Swipe up or down to select the calories consumed.

To set your daily calorie target:

- 1. From 🚯 Samsung Health, tap Food.
- 2. Swipe down and tap **Set target**.
- 3. Set the daily calorie number.
- 4. Tap Done.

### Weight management

View your progress in reaching your target weight. Weight management needs to be enabled and a target weight set through the Samsung Health app on your phone.

- 1. From 🚯 Samsung Health, tap Weight management.
- 2. Swipe up on the screen to see your calorie intake and weight status records.
- 3. Tap Info for more detailed descriptions of status icons.

### Water

Record and track how many glasses of water you drink each day.

- 1. From 🚯 Samsung Health, tap Water.
- 2. Tap 🕂 Add when you drink a glass of water.
  - To decrease the count, tap **— Remove**.

To set your daily water target:

- 1. From 🚯 Samsung Health, tap Water.
- 2. Swipe down and tap 🗱 Set target.
- 3. Tap 🚺 to enable water tracking.
- 4. Tap **Daily target** and set the number.
- 5. Tap Done.

### Caffeine

Record and track how many cups of caffeinated beverages you drink each day.

- 1. From 🚯 Samsung Health, tap Caffeine.
- 2. Tap 🕂 Add when you drink a caffeinated beverage.
  - To decrease the count, tap Remove.

Apps

To set your daily caffeine target:

- 1. From 🚯 Samsung Health, tap Caffeine.
- 2. Swipe down and tap 🗱 Set target.
- 3. Tap C to enable caffeine tracking.
- 4. Tap **Daily target**, and set the number.
- 5. Tap Done.

### Together

Compete with other Samsung Health users.

#### Steps leaderboard

Add challenges through Samsung Health on your smartphone.

 From Apps, tap Samsung Health > Together. Here you can add friends and challenges.

#### View challenges on your Watch

View your challenges and rank on the Steps leaderboard.

- 1. From 🚯 Samsung Health, tap Together.
- 2. Tap a list to see your challenges.

### Women's health

Record and track your menstrual cycle.

- From 🚯 Samsung Health, tap Women's health.
  - Tap Enter period to record your menstrual cycle.
  - Swipe up on the screen to view your ovulation and predicted period information.
  - Tap Add log to record your symptoms.

### Settings

Customize your Samsung Health settings.

- 1. From 🚯 Samsung Health, tap Settings.
- 2. Tap an item to customize:
  - Profile: Update your personal profile.
  - Units: Change units for distance, temperature, and volume.
  - Workout detection: Set the watch to recognize and encourage you when it detects that you are exercising.
  - Inactive time alerts: Set the watch to alert you if you have been still for almost an hour.
  - HR and stress measurement: Configure automatic heart rate and stress measurements.
  - Data permissions: Configure access permissions to your health data.
- 3. Tap Help for a description of Samsung Health.

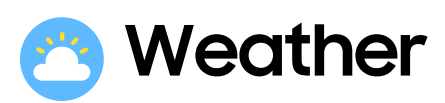

View weather information on the watch for locations set on the smartphone when the devices are connected.

- From Apps, tap O Weather. Swipe through the screens to view the weather information.
  - To add a city, rotate the bezel to the last screen and tap Add location.

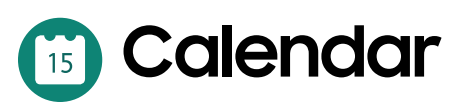

View events scheduled on the smartphone.

- 1. From Apps, tap 🛅 Calendar.
- 2. Swipe right or left to view different months.

### **Add events**

- 1. From 📧 Calendar, tap a day.
- 2. Tap Add an event.
- 3. Enter the event information, and tap Save.

## 🖰 Galaxy Store

Samsung Galaxy Store provides a quick and easy way to find and download free premium apps that are compatible with your Galaxy device. A Samsung account is required to purchase and download apps.

From Apps, tap <sup>1</sup> Galaxy Store.

## 🔊 Samsung Pay

Pay almost anywhere that accepts a debit, credit, or gift card. Samsung Pay supports Near Field Communication (NFC) to allow quick and secure payment through standard credit card readers. For more information, see **samsung.com/us/samsung-pay**.

### Set up Samsung Pay

- 1. From Apps, tap 🔊 Samsung Pay.
- 2. Follow the prompts to complete the setup.

### Make a payment

- 1. From any screen, press and hold the **Back** key to launch **Samsung Pay**.
- 2. Enter your four-digit PIN.
- 3. Select a card, tap Pay, and then hold the watch near the terminal.

- NOTE You can use Samsung Pay for up to 5 transactions without the smartphone. This may vary depending on the bank/institution issuing the account.

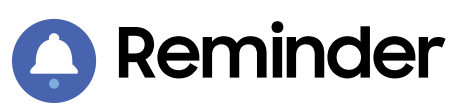

Add reminders for events and set alarms outside of the Calendar app.

### Create a reminder

Set up and track reminders on your watch:

- 1. From Apps, tap 🔷 Reminder.
- 2. Tap Add a reminder, and then speak to record your reminder.
  - Tap Write memo to type the reminder.
- 3. Tap **Set time** to schedule the reminder.
- 4. Tap Save when finished.

### Complete a reminder

To mark reminders complete:

- 1. From () Reminder, tap the reminder you want to complete.
- 2. Tap the circle to mark it as complete with a check mark.

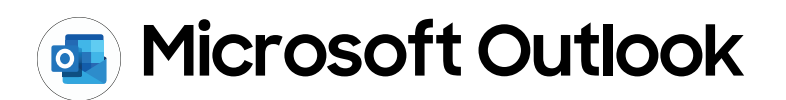

View emails and reply to them.

### **Read emails**

View emails on your watch.

- 1. From Apps, tap 💽 Microsoft Outlook.
- 2. Tap a message to view its content.
- 3. Tap **More options** for additional options:
  - Star: Mark the email as important.
  - Show on phone: View the email on your smartphone.
  - Delete: Delete the email.

### **Reply to emails**

Compose and send email messages on your watch.

- 1. From 💁 Microsoft Outlook, tap an email to open the email screen.
- 2. Tap an icon or a quick reply to compose and send your message.

### **Delete emails**

Delete emails on your watch.

- 1. From Since Section 1. From Section 2. From Section 2. From Section 2. Section 2. Sect
- 2. Tap More options > Delete.
- 3. Select the email again, and then tap **Delete**.

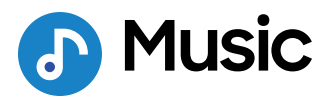

Play music from your watch.

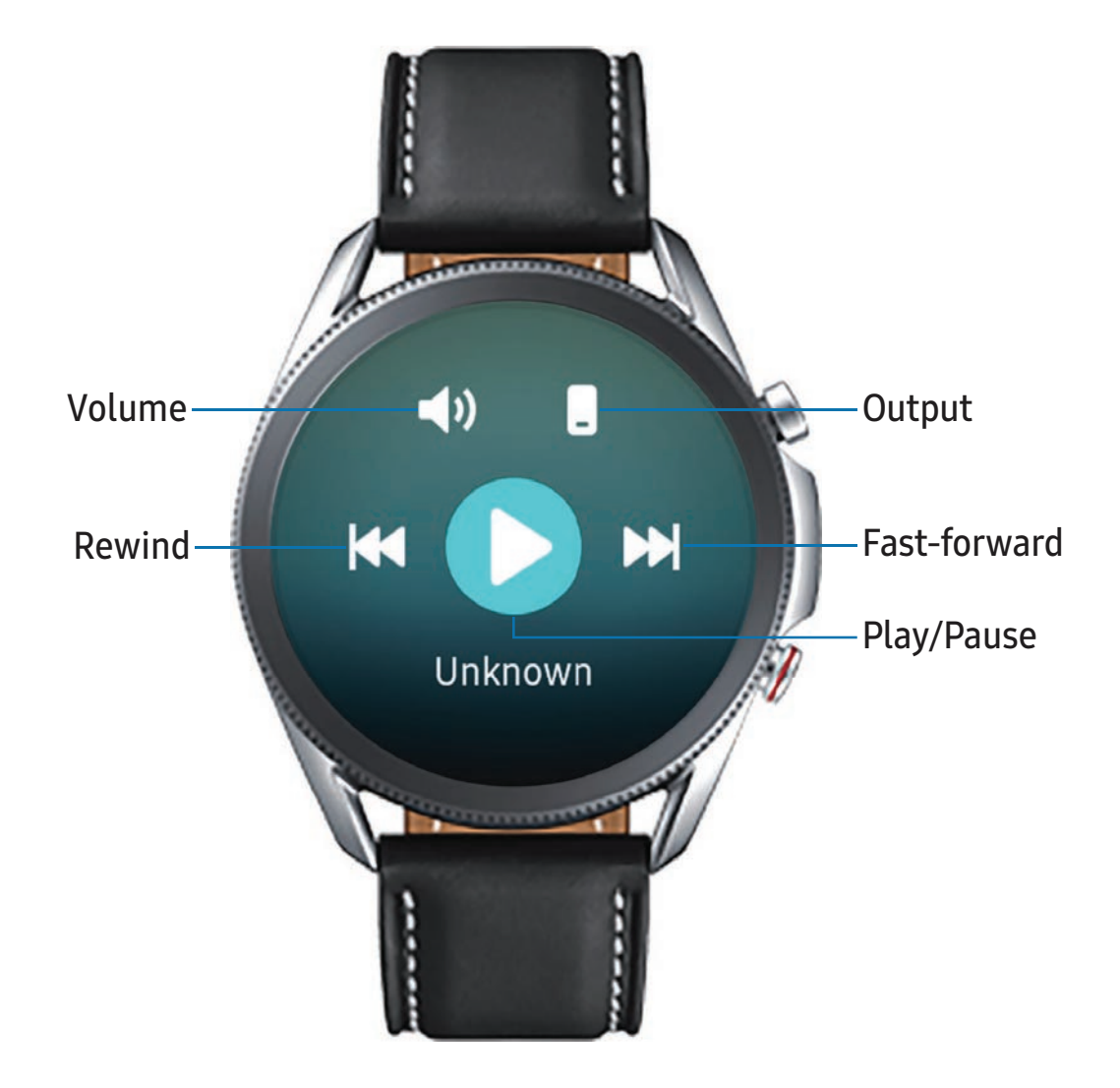

Devices and software are constantly evolving — the illustrations you see here are for reference only.

### Play music from the watch

You can play music from the watch through Bluetooth headphones (not included).

- 1. From Apps, tap 🕑 Music.
- 2. Tap the output until the 🖸 Watch icon is displayed.
- 3. Tap More options for the following options:
  - Shuffle: Enable or disable shuffle.
  - Repeat: Tap to repeat all songs, tap again to repeat once, and tap again to turn off repeat.
  - Add to Favorites: Add a track to your favorites.
  - Listen using: Select which audio output type to use for playback.
  - Set as ringtone: Set the current track as your ringtone.
  - **Delete**: Remove the current track.
- 4. Tap Play music to play music.
- 5. Swipe up from the bottom of the screen to open the library screen, where you can view the current song, playlist, and queue music.

### Play music on your smartphone

When you select a smartphone to play music from, you can control playback of the music with your watch. The music plays on your smartphone.

- 1. From 🕑 Music, tap the output until the 🗌 Phone icon is displayed.
- 2. Tap Play music to play music on your smartphone.
- 3. The music plays on your smartphone and the watch displays the music controller screen.

### Import music

Import music saved on your smartphone to your watch.

- 1. From 🔤 Galaxy Wearable, tap the Home tab.
- 2. Tap Add content to your watch > Add tracks.
- 3. Select files and tap **Done**.

To sync recently added music on your smartphone with your watch:

- 1. From we Galaxy Wearable, tap the Home tab.
- 2. Tap Add content to your watch.
- 3. Tap Add tracks or tap Auto sync, music will be synced while the watch's battery power is at least fifteen percent.

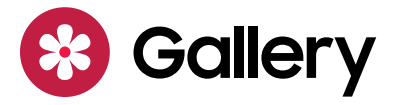

View and manage images stored on the watch.

### **View images**

- 1. From Apps, tap 😵 Gallery.
- 2. Swipe through the image list and then tap an image to view it.
  - To zoom in or out, double tap the image.
  - To delete an image, tap Solution More options > Delete, and then tap VOk to confirm.

### Import and export images

Images can be exchanged between your watch and smartphone.

#### Import images from your smartphone

Send images or entire albums from your smartphone to your watch.

- 1. From we Galaxy Wearable, tap the Home tab.
- 2. Tap Add content to your watch > Copy images to watch.
- 3. Select files or albums and tap Done.

Apps

To automatically sync images on your smartphone with your watch:

- 1. From we Galaxy Wearable, tap the Home tab.
- 2. Tap Add content to your watch > Auto sync to enable. Images will be synced while the watch battery power is at least 15 percent.
  - Image limit: Set a limit to the number of images that can be synced to your watch.
  - Albums to sync: Select which Gallery albums to sync to your watch.

#### Export images to your smartphone

- 1. From 😵 Gallery, tap the image you want to send to the smartphone.
- 2. Tap **Solutions** > → Copy to phone.

### Take a screenshot

Capture an image of your screen. It is automatically saved to the Gallery app.

• From any screen, press the Home and Back keys at the same time.

## Find My Phone

If you misplace your smartphone, your watch can help you find it.

- 1. From Apps, tap 💿 Find My Phone.
- 2. Tap 💽 Start.
  - The Phone vibrates and the screen turns on.
- 3. Tap **Dismiss** on your smartphone or drag **I Stop** to the right on the watch.

### Find your Watch

You can also locate your watch by making it light up and make sounds from the Galaxy Wearable app.

- 1. From we Galaxy Wearable, tap the Home tab > Find My Watch.
- 2. Tap 🔇 Start.
- 3. Drag  $\bigotimes$  Stop to the right on the watch or tap  $\bigcirc$  Stop on the smartphone.

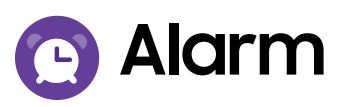

Set an alarm to ring at a specific time.

### Create an alarm

Create an alarm event. You can set one-time or recurring alarms.

- 1. From Apps, tap 🕒 Alarm.
- 2. Tap Add and enter the time.
- 3. Tap Next, and select the days to repeat the alarm.
- 4. Tap Save when finished.

### Stop or snooze an alarm

Drag X Cancel to the right to stop an alarm or drag Z Snooze to the left to snooze.

### Delete an alarm

You can delete an alarm that you created.

• From 🕒 Alarm, tap and hold an alarm, and then tap Delete.

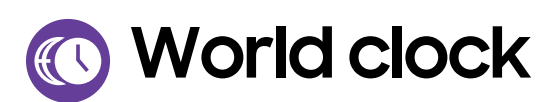

Keep track of the current time in multiple cities around the globe.

### Add cities

Keep track of the time in multiple cities:

- 1. From Apps, tap 🕓 World clock.
- 2. Tap Add to add a city to your World clock.
- 3. Tap a location on the map, or tap All cities to search for the city you want to add.
- 4. Tap the city to add it to your World clock.
  - To add more cities, tap Add.

### **Remove cities**

To remove a City:

- 1. From 🕓 World clock, tap I More options by the city you want to remove.
- 2. Tap <u> Delete</u>, and select the city again.
- 3. Tap Delete to confirm.

## 🗵 Timer

Set a countdown timer for up to 99 hours, 59 minutes, and 59 seconds.

### Set a timer

Create an alarm event. You can set one-time or recurring alarms.

- 1. From Apps, tap 🗵 Timer.
- 2. Tap a time or Custom to set the Timer.
- 3. Tap Start.

### Stop the timer

• Drag 🗙 Cancel to the right when the timer goes off.

## Stopwatch

The Stopwatch lets you time events down to a hundredth of a second.

- 1. From Apps, tap 🕐 Stopwatch.
- 2. Tap **Start** to begin timing.
  - To keep track of lap times, tap Lap.
- 3. Tap **Stop** to end timing.
  - To continue timing after stopping the clock, tap Resume.
  - To reset the Stopwatch to zero, tap Reset.

## 膏 Spotify

Access music and podcasts on your device. You can listen to artists and albums, or create your own playlist of your favorite songs.

From Apps, tap Spotify.

## 📀 PPT Controller

You can use PPT Controller to connect to a computer, phone or tablet using Bluetooth and control PowerPoint presentations with your watch.

To connect:

- 1. From Apps, tap 📀 PPT Controller.
- 2. Tap a device in the list to connect your watch.
- 3. Select your watch from the Bluetooth list on the device.
- 4. Follow the on-screen instructions to complete the connection. The watch and device will be connected by Bluetooth.

To disconnect:

From OPT Controller, tap Some options > Connect new device.

### Control PPT slides with the watch

You can remotely control the PowerPoint slides with your watch.

- 1. Open the PowerPoint presentation on your connected device.
- 2. From 📀 PPT Controller, tap 🕨 Play to start the slideshow on your device.
  - Tap ( Next or rotate the bezel to the right to move to the next slide.

  - Swipe up from the bottom of the watch screen, and tap **Touchpad** to move the cursor on the device by swiping on the watch screen.
- 3. Swipe up from the bottom of the watch screen, and tap Stop to finish controlling slides with your watch.

### **Presentation alerts**

You can set alerts on your watch to warn you when you are close to the end of your presentation time, or at various intervals during your presentation.

#### Wrap-up alerts

Receive a notification after a set time.

- 1. From 📀 PPT Controller, tap Solutions > Wrap-up alert.
- 2. Tap 🚺 to enable this feature.
- 3. Tap Set alert for, and enter the time that your presentation needs to be finished.

#### Interval alerts

Receive a notification at set intervals during your presentation to help keep you on track.

- 1. From 📀 PPT Controller, tap Solutions > Interval alerts.
- 2. Tap 🚺 to enable this feature.
- 3. Tap Interval type, and choose to base intervals on time or slides.
- 4. Tap Set interval, and enter the interval that you want to receive notifications.

## 🕕 Voice Recorder

Use your voice to record memos.

- 1. From Apps, tap 🕕 Voice Recorder.
- 2. Tap **Record** or **N** Speech-to-text and begin recording your message.
  - To stop recording and delete the memo, tap  $\mathbf{X}$ .
  - To pause the recording, tap **Pause**.
- 3. Tap **Stop** when you are finished.

# Settings

Access Settings

Display

Sound and vibration

Connections

Device maintenance

Accessibility

Security and privacy

Other settings

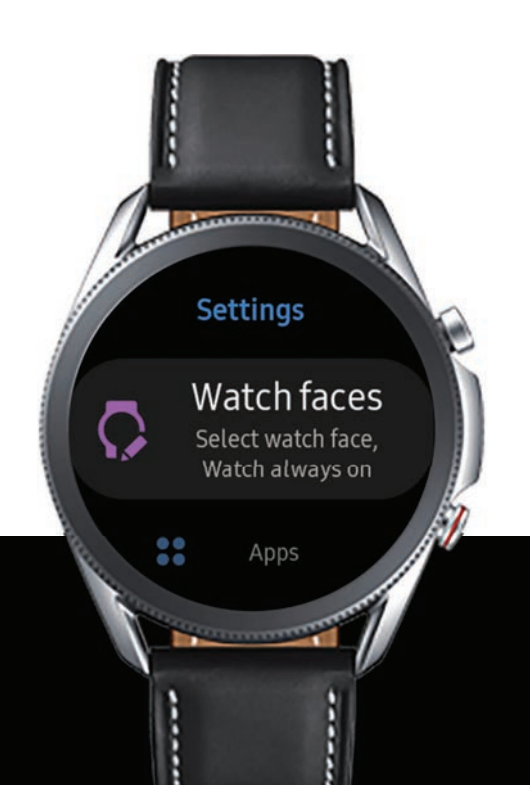

## **Access Settings**

You can personalize your device by configuring various setting options.

 From Apps, tap O Settings, or swipe down from the top of the screen to open the status panel and tap Settings.

## Display

Adjust screen brightness | Set the screen timeout | Show last app | Background style | Font style | Show charging info

You can configure the screen brightness, timeout delay, font size, and many other display settings.

### Adjust screen brightness

Manually adjust the brightness of the display.

- From 📀 Settings, tap Display and select an option:
  - Brightness: Manually adjust the brightness of the display.
  - Auto low brightness: Set the watch to automatically adjust the brightness depending on ambient light conditions.

### Set the screen timeout

Set the length of time the watch waits before turning off the display's backlight.

• From 📀 Settings, tap Display > Screen timeout, and select a timeout value.

### Show last app

Set the length of time the watch shows displays last app used when you turn the screen on.

• From 📀 Settings, tap Display > Show last app, and select a timeout value.

#### Settings

### **Background style**

Select a background for the watch screens. This will be applied to every screen except your main watch screen.

• From 📀 Settings, tap Display > Background style and select a background.

### Font style

Customize the font style and size on your watch.

- From (③ Settings, tap Display > Font and choose an option to customize:
  - Font style: View and select a font.
  - Font size: Choose from small, medium, and large.

### Show charging info

Display the battery level until full.

- 1. From (③ Settings, tap Display > Show charging info.
- 2. Tap 🚺 to enable the feature.

## Sound and vibration

Sound mode | Ringtone | Notification sound | Volume | Ringtone vibration | Notification vibration | Vibration intensity | Long vibration | System sounds | Vibration feedback

Configure the vibrations used to indicate notifications, screen touches, and other interactions.

#### Settings

### Sound mode

Switch between sound modes, while preserving the individual sound settings you have made.

- 1. From 📀 Settings, tap Sound and vibration.
- 2. Tap **Sound mode**, and then select a mode:
  - Sound: Enable sounds for notifications and alerts.
  - Vibrate: Use vibration only for notifications and alerts.
  - Mute: Set your device to make no sounds.

### Ringtone

Choose from preset ringtones or add your own.

- 1. From 📀 Settings, tap Sound and vibration.
- 2. Tap Ringtone.
- 3. Tap a ringtone to hear a preview, or tap Add from watch to use an audio file as a ringtone.
- 4. Tap **OK** to select it.

### Notification sound

Choose from preset notification sounds.

- 1. From 📀 Settings, tap Sound and vibration > Notification sound.
- 2. Tap a notification sound to hear a preview, and tap **OK** to select it.

### Volume

Set volume levels.

- 1. From (③ Settings, tap Sound and vibration > Volume.
- 2. Swipe the screen from right to left to adjust the volume levels for different modes.

### **Ringtone vibration**

Vibrate for calls.

- 1. From 📀 Settings, tap Sound and vibration.
- 2. Tap **Ringtone vibration** and select a vibration pattern.
- 3. Tap **OK** to confirm.

### Notification vibration

Choose a vibration pattern for new notifications.

 From ③ Settings, tap Sound and vibration > Notification vibration and select a vibration pattern. Tap OK to confirm.

### **Vibration intensity**

Configure the vibration intensity.

 From ③ Settings, tap Sound and vibration > Vibration intensity, and select your preferred intensity level. Tap OK to confirm.

### Long vibration

Increase the duration of the vibration for calls and notifications.

 From (i) Settings, tap Sound and vibration > Long vibration to enable this feature.

### System sounds

Enable sounds for actions like tapping the screen and charging the watch.

- 1. From 📀 Settings, tap Sound and vibration.
- 2. Tap System sounds, and then an option to enable it:
  - Touch sounds: Play tones when you touch or tap the screen to make selections.
  - Ticking sound: Hear a ticking sound.
  - Hourly chime: Hear a sound and feel a vibration at the start of each hour.
  - Unlock sound: Play a sound when you lock or unlock the screen.
  - Charging sound: Play a sound when a charger is connected.
  - Dialing keypad: Play a tone when dialing numbers on the Phone keypad.

### Vibration feedback

Enable vibrations when the watch screen is tapped.

## Connections

Bluetooth | Mobile networks | Wi-Fi | NFC | Disconnection alerts | Airplane mode | Connect to a new phone

Manage connections between your device and a variety of networks and other devices.

### Bluetooth

Use Bluetooth to connect the watch to a smartphone or an optional headset for playing music (headset not included).

- 1. From 📀 Settings, tap Connections > Bluetooth.
- 2. Tap 🚺 to turn on the feature.
  - Tap Bluetooth audio to connect a Bluetooth audio device to the watch.

### Mobile networks

Customize your mobile networks. This feature is only available on the LTE model.

- 1. From (i) Settings, tap Connections.
- 2. Tap Mobile networks, and tap an option to customize:
  - Mobile networks: Enable or disable using mobile data.
  - Mobile data: Enable mobile data.
  - Data roaming: Enable data roaming.
  - Network mode: Select a network mode.
  - Network operators: Choose a network operator.
  - Access Point Names: Select and APN.

### Wi-Fi

Activate the Wi-Fi feature to connect to a Wi-Fi network.

- 1. From ( Settings, tap Connections > Wi-Fi.
- 2. Tap Auto, Always on, or Always off.

#### Connect to a Wi-Fi network

This feature is available when the watch is not connected to the smartphone through Bluetooth.

- 1. From ( Settings, tap Connections > Wi-Fi.
- 2. Tap Wi-Fi networks > Scan, and select a network from the list.
  - Networks that require a password display a lock icon.
- 3. Enter the password if required, and tap Connect.

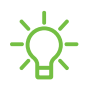

-O- NOTE Once the watch connects to a Wi-Fi network, the watch reconnects to that network each time it is available without requiring a password. To prevent the watch connecting to the network automatically, select the network, and then tap Forget.

### Sync Wi-Fi profiles

Set the device to sync the list of saved Wi-Fi networks with your watch.

- 1. From we Galaxy Wearable, tap the Home tab.
- 2. Tap Sync phone settings > Sync Wi-Fi networks.

### NFC

Near Field Communication (NFC) allows you to communicate with another device without connecting to a network. Make payments and buy tickets for transportation or events after downloading and configuring the required apps.

- 1. From 📀 Settings, tap Connections > NFC.

#### Make payments with the NFC feature

Before you can use the NFC feature to make payments, you must register for the mobile payment service. To register or get more information about the service, contact your service provider.

- 1. From (③ Settings, tap Connections > NFC.
- 2. Touch the top of the watch's touchscreen to the credit card reader.

-X NOTE The payment services list may not include all available payment apps.

### Open with NFC

You can select supported apps to open with NFC.

- 1. From (③ Settings, tap Connections > NFC.
- 2. Tap **Open with NFC**, and select an app.

### Disconnection alerts

Receive alerts when disconnected from Bluetooth.

- 1. From 📀 Settings, tap Connections > Disconnection alerts to enable this feature.
- 2. Tap **Type** to choose an alert style.

### **Airplane mode**

Airplane mode disconnects your device from all networks and turns off connectivity features, such as phone calls and Wi-Fi.

From ③ Settings, tap Connections > Airplane mode to enable this option.

- TIP You can also access Airplane mode from Quick settings. Swipe down from the top of the watch, and tap 🛃

### Connect to a new phone

Connect your watch to a new mobile device. This feature is available when the watch is connected to a smartphone. Otherwise, Connect to phone is displayed. For more information, see Back up data.

• From ( Settings, tap Connect to new phone and follow the prompts.

## **Device maintenance**

Date and time | Power saving mode | Watch only mode | Optimize battery | Related settings Reset the Watch Location

View the status of your device's battery, storage, and memory. You can also automatically optimize your device's system resources.

### Date and time

You can set the date and time manually. These options are only available when your watch is not connected to your mobile device.

- From O Settings, tap General > Date and time.
  - Automatic: Use the network to set date and time.
  - Set date: Set the date manually.
  - Set time: Set the time manually.
  - Select time zone: Select the time zone manually.
  - Use 24-hour format: Set the format for displaying time.

#### Settings

### Power saving mode

Activate Power saving mode to save battery power by limiting the watch's functions, such as:

- Use a grayscale Home screen.
- Turn off all functions except calls, messages, and notifications.
- Turn off Wi-Fi and mobile networks (if applicable).
- Limit performance.
  - 1. From (③ Settings, tap Battery > Power mode.
  - 2. Tap Power saving, and then tap  $\checkmark$  OK.

To disable Power saving mode:

○ From the Home screen, tap OFF, and then tap ✓ OK.

### Watch only mode

Activate Watch only mode to save battery power by limiting the watch's functions to only showing the time.

- 1. From (③) Settings, tap Battery > Power mode.
- 2. Tap Watch only, and then tap  $\checkmark$  OK.

To disable watch only mode:

• Press and hold the Home key for three seconds.

### **Optimize battery**

You can automatically optimize your watch system resources to save your battery.

- 1. From (i) Settings, tap Battery > Optimize battery.
- 2. View the list of features that can be modified to improve the watch battery life.
- 3. Tap Optimize.

### **Related settings**

View system resources that typically drain battery life in one list to quickly modify and optimize settings.

- 1. From (③) Settings, tap Battery > Related settings.
- 2. View the list of features that can be modified to improve the watch battery life and tap an option to change the settings for that feature.

### **Reset the Watch**

Reset settings to their factory default values and delete all data.

- 1. From 📀 Settings, tap General > Reset.
- 2. Tap Reset again to confirm.

### Location

Some apps may require location services to be turned on for full functionality.

- 1. From 📀 Settings, tap Location.
- 2. Tap C to enable this feature, and select a mode.
  - GPS, Wi-Fi, and mobile networks: Use GPS, Wi-Fi, and mobile networks.
  - Wi-Fi and mobile networks: Use Wi-Fi and mobile networks only.
  - GPS: Use GPS only.
- 3. Tap **Permissions** to view apps and features that have permission to access your location information.

## Accessibility

Screen Reader | Visibility enhancements | Hearing enhancements | Advanced settings | Text to speech

Accessibility services are special features that make using the device easier for those with certain physical disabilities.

For more information about Accessibility for Samsung products, please contact us at accessibility@sea.samsung.com.

### Screen Reader

Use special controls and settings that let you navigate without needing to see the screen.

- From 📀 Settings, tap Accessibility > Screen reader for the following options:
  - Voice Assistant: Receive spoken feedback when using your device, such as what you touch, select, or activate.
  - Tutorial: Learn how to use Voice assistant.
  - Settings: Configure Voice assistant to better assist you.

### Visibility enhancements

You can configure Accessibility features to assist with visual aspects of your device.

- From () Settings, tap Accessibility > Visibility enhancements for the following options:
  - Triple tap magnify: Triple tap to zoom in and out. After zooming out, drag two fingers apart or together to adjust the zoom level.
  - Grayscale: Remove all colors from the display, and use shades of gray.
  - Negative colors: Reverse the display of colors from white text on a black background to black text on a white background.
  - Color lens: Adjust the screen colors if you have difficulty reading the text.

### Hearing enhancements

You can configure Accessibility features to assist with audial aspects of the device.

- From 📀 Settings, tap Accessibility > Hearing enhancements and tap an option:
  - Mute all sounds: Turn off all notifications and audio for privacy.
  - Mono audio: Switch audio from stereo to mono when using one earphone.

### **Advanced settings**

You can configure Accessibility features.

- From ③ Settings, tap Accessibility > Advanced settings for the following options:
  - Vibration watch: The watch will use vibrations to communicate the time.
  - Notification reminder: Enable and customize notification reminders.
  - Two finger triple tap: Use two fingers when using the gesture triple tap.

### Text to speech

To set accessibility settings related to Text to speech:

- From 🗿 Settings, tap General > Text-to-speech and select a mode:
  - Language: Choose the language for spoken text.
  - Speech rate: Set the speed at which the text is spoken.
  - Read notifications aloud: Set the watch to read out notifications received on your watch.
  - Install voice data: Install voice data for use with text-to-speech.
## Security and privacy

Set a screen lock | Permission manager

You can secure your device and protect your data by setting a screen lock.

### Set a screen lock

It is recommended that you secure your device using a screen lock.

- 1. From (③ Settings, tap Security and privacy > Lock.
- 2. Tap **Type** to select a screen lock type:
  - Pattern: Create a pattern that you draw on the screen to unlock your device.
  - PIN: Set a PIN to use for unlocking the device when it is removed from your wrist and the screen is turned off.
  - None: Do not lock the screen.
- 3. Tap **Use for** to select when your lock screen will be used.

TIP View helpful information about using the screen lock feature from Settings > Security and privacy > Lock, tap Help.

### Permission manager

Apps might access features of your watch that you permit them to (like the sensors, microphone, or location) when they are running in the background, not just when you are using the app. You can set your watch to notify you when this happens.

- 1. From 📀 Settings, tap Security and privacy > Permission manager.
- 2. Tap a category, then tap an app to select which permissions you want to be notified about by tapping

## Other settings

### Screen wake-up | Touch sensitivity | Watch status | Watch info

Configure features on your device that make it easier to use.

### Screen wake-up

Use a gesture to turn on the watch screen.

- From ③ Settings, tap Advanced > Screen wake-up, and tap an option to enable:
  - Wake-up gesture: Lift your wrist to turn on the watch screen.
  - Touch wake-up: Touch the watch screen to turn it on.
  - Bezel wake-up: Rotate the bezel to turn on the watch screen.

### **Touch sensitivity**

Set the watch to allow use of the touch screen with gloves on.

- 1. From (③ Settings, tap Advanced > Touch sensitivity.
- 2. Tap 🚺 to enable this feature.

- TIP You can also enable touch sensitivity by holding down the Home key and tapping Touch sensitivity.

### Watch status

Access information about the watch.

- 1. From we Galaxy Wearable, tap the Home tab > About watch.
- 2. Tap an option below:
  - **Battery**: View battery life, usage information, and change your watch's power mode.
  - Storage: View storage information and free up space.
  - Memory: Enhance performance of your watch and manage background apps.
  - Device: See device identification codes for your watch.
  - Legal information: View the legal information for the watch.

- Software information: See the current software and Knox versions and available updates.
- Battery information: View the capacity and rating of your watch's battery.
- Install unknown apps: Set the watch to allow the installation of apps from unknown sources.

### Watch info

View information about the watch.

- From (③) Settings, tap About watch to view information about your watch:
  - Watch phone number: View the phone number assigned to your watch (LTE model only).
  - Model number: Check your watch's model number.
  - Serial number: View your watch's serial number.
  - IMEI: View your watch's IMEI number.
  - **Storage**: Check the available storage space.
  - **Device**: Access device information about the watch.
  - Legal info: Access legal information related to the watch.
  - Software: Check your watch's software version and security status.
  - **Battery**: Check the watch's battery voltage and capacity.
  - **Debugging**: Activate or deactivate USB debugging mode when developing apps for the watch.

TIP To view the user manual from the search Galaxy Wearable app on your smartphone, tap the Home tab > Tips and user manual.

## Learn more

youtube.com/samsungcare

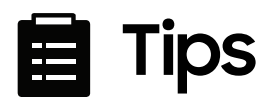

samsung.com/us/support/tips

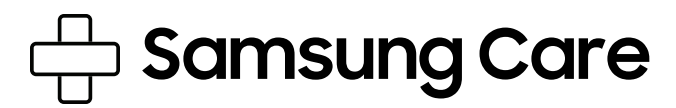

samsung.com/us/support

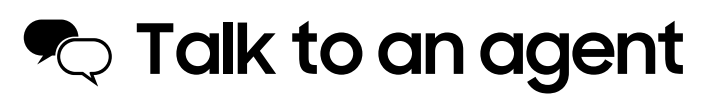

Contact us on Facebook Messenger

Find us on Facebook

Follow us on Twitter

# Legal information

READ THIS INFORMATION BEFORE USING YOUR MOBILE DEVICE.

Arbitration Agreement - This Product is subject to a binding arbitration agreement between you and SAMSUNG ELECTRONICS AMERICA, INC. ("Samsung"). You can opt out of the agreement within 30 calendar days of the first consumer purchase by emailing **optout@sea.samsung.com** or calling 1-800-SAMSUNG (726-7864) and providing the applicable information.

The full Arbitration Agreement, Standard One-year Limited Warranty, End User License Agreement (EULA), and Health & Safety Information for your device are available online at https://www.samsung.com/us/Legal/Gear-HSGuide.

If your device required Federal Communications Commission (FCC) approval, you can view the FCC certification on the watch by opening **Settings > About watch > Device**.

## Samsung Knox

Samsung Knox is Samsung's security platform and is a mark for a Samsung device tested for security with enterprise use in mind. Additional licensing fee may be required. For more information about Knox, please refer to: **samsung.com/us/knox**.

## Maintaining water and dust resistance

| $\wedge$ |  |
|----------|--|
|          |  |

**CAUTION** To avoid electric shock and damage to your device, do not charge device while it is wet or in an area where it could get wet. Do not handle device, charger or cords with wet hands while charging.

The device is not impervious to dust and water damage in any situation. It is important that all compartments are closed tightly.

Follow these tips carefully to prevent damage to the device and maintain dust and water resistance performance:

Water resistant based on 5ATM rating, which means submersion up to 50 meters per ISO standard 22810:2010. Not intended for scuba diving. Avoid excessive, sudden temperature changes, and high velocity activities. Falls and shocks may breach integrity.

After use in sea water, rinse in fresh water and dry device. Despite this classification, your device is not impervious to water damage in any situation. It is important that all compartments are closed tightly.

Follow these tips carefully to prevent damage to the device.

- Whenever your device gets wet, dry it thoroughly with a clean, soft cloth. Failure to rinse the device in fresh water and dry it as instructed may cause the device to suffer from operability or cosmetic issues.
- Do not expose the device to water at high pressure.
- If the device is dropped or receives an impact, the water and dust resistant features of the device may be damaged.

## **Military Specification**

This device passed military specification (MIL-STD-810G) testing against specific conditions, including drops from 3.2 feet, extreme temperatures, dust, shock/vibration, and low pressure/high altitude. Device may not perform as described in all extreme conditions.

# Restricting children's access to your mobile device

Your device is not a toy. Do not allow children to play with it because they could hurt themselves and others, or damage the device. Keep the device and all its parts and accessories out of the reach of small children.

### Samsung Electronics America, Inc.

Address:

85 Challenger Road Ridgefield Park New Jersey 07660

Phone: 1-800-SAMSUNG (726-7864)

Internet: samsung.com

©2020 Samsung Electronics America, Inc. Samsung, Samsung Galaxy, Samsung Health and Samsung Galaxy Watch are all trademarks of Samsung Electronics Co., Ltd.

Other marks are the property of their respective owners.

#### HEVCA dvance<sup>TM</sup> Covered by Patentisthevcadvance.com

Some multimedia (audio/video) files contain Digital Rights Management (DRM) technology to verify you have the right to use the files. Preloaded apps on your device may not be compatible with DRM-protected files.

Screen images are simulated. Appearance of device may vary.

The actual available capacity of the internal memory is less than the specified capacity because the operating system and default applications occupy part of the memory. The available capacity may change when you upgrade the device.

Please check with your service provider to verify qualifying services/features.